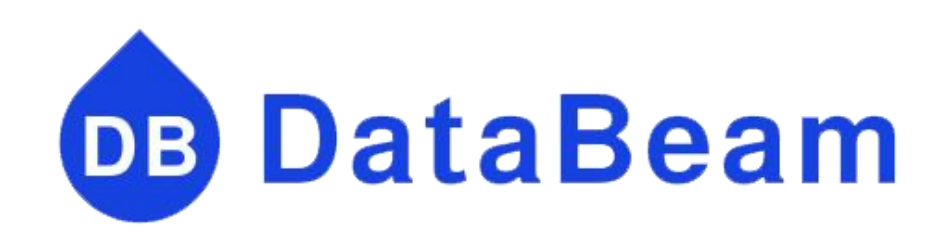

# DataBeam 积木式数据处理分析平台 产品说明书

2022年10月20日修订

| Da | ataBeam 积木式数据处理分析平台 | 1  |
|----|---------------------|----|
| 版  | 权声明                 | 4  |
| 关于 | 于 DataBeam          | 4  |
| 1、 | 术语解释                | 5  |
|    | 1.1、工作空间            | 5  |
|    | 1.2、数据积木            | 5  |
|    | 1.3、工作流             | 5  |
|    | 1.4、重置              | 6  |
| 2、 | 程序主界面介绍             | 6  |
|    | 2.1、菜单              | 7  |
|    | 2.2、全局工具栏           | 8  |
|    | 2.3、工作流工具栏          | 8  |
|    | 2.4、工作空间视图          | 8  |
|    | 2.5、数据积木选择区         | 9  |
|    | 2.6、工作流开发区          | 10 |
| 3、 | 积木功能介绍              | 11 |
|    | 3.1、数据源             | 11 |

#### 目录

| 3.1.1、功能概述          | 12 |
|---------------------|----|
| 3.1.2、配置数据源来源       | 12 |
| 3.1.3、执行数据源来源       | 15 |
| 3.1.4、查看积木执行结果      | 16 |
| 3.2、数据输出            | 17 |
| 3.2.1、功能概述          |    |
| 3.2.2、数据输出配置        |    |
| 3.2.3、执行数据输出        | 19 |
| 3.2.4、查看积木执行结果      | 20 |
| 3.3、数据处理            | 21 |
| 3.3.1、功能概述          |    |
| 3.3.2、数据处理配置        | 22 |
| 3.3.3、执行数据处理        | 24 |
| 3.3.4、查看数据处理结果      | 24 |
| 3.4、数据库专项           | 25 |
| 3.4.1、功能概述          | 25 |
| 3.4.2、数据库连接配置       | 26 |
| 3.4.3、配置 DB 表数据查询积木 | 27 |
| 3.4.4、执行表数据查询       |    |
| 3.4.5、查看数据处理结果      | 28 |
| 3.5、AI 算法           | 29 |
| 3.5.1、功能概述          | 30 |

|      | 3.5.2、 | AI 随机森林算法配置 | ) |
|------|--------|-------------|---|
| 3.6、 | 循环控    | 韵34         | ł |
|      | 3.6.1、 | 功能概述        | ł |
| 3.7、 | 高级编    | 程支撑         | ł |
|      | 3.7.1、 | 功能概述        | 5 |
|      | 3.7.2、 | 编程器配置及使用    | 5 |

#### 版权声明

版权所有©杭州播鹰网络科技有限公司 2022。

非经本公司书面许可,任何单位和个人不得擅自摘抄、复制本文档内容的部分或全部,并且 不得以任何形式传播。

#### 关于 DataBeam

积木式数据处理分析平台,让企业数据建设&分析更简单。

DataBeam 以图形化、搭积木的方式进行数据处理与分析,简单拖拽就能得到需要的数据结果,让每个员工都可以轻易上手,从而释放数据更多的可能性,助力中国企业数字化更容易、更高效。

国内首个面向非技术人员数据平台建设产品。让所有人都能成为数据处理分析师。 1天入门,1周实战,帮助企业高效、低成本数字化升级。 建设数据平台成本能有效降低1半。 助力中国企业数字化,更简单、更高效落地。

# 1、术语解释

## 1.1、工作空间

主要是对工作流进行管理,如管理文件夹(增删改)、工作流(增删改导入导出)。 右上角的输入框,可依据输入内容快速匹配名称,敲击回车执行。

## 1.2、数据积木

实现某一数据处理的功能节点。

在数据开发的世界,我们需要对数据做各式各样的处理,为了更好更清晰地复用 这些数据处理功能,我们会将这些功能拆解成独立功能模块,这些功能模块就称 之为"积木"。

常见的积木有:读取 Excel、写入 Excel、行过滤、列过滤、列重命名、文本处理等等。

## 1.3、工作流

由多个积木处理组合而成,完成一系列的数据处理工作。

#### 1.4、重置

积木成功执行后,将运行结果保留在本地磁盘中,这样就可以依次调测每一个积木,而不必每次都从头开始运行,提高了调测效率。若需要重跑已成功执行的积木,需要先重置该积木,比如数据库中的表数据已变更,需要重新抽取表中数据。 PS:当积木的输出数据量较大时,可能占用过多的磁盘,此时可以通过重置操作,清空该工作流或选定积木的数据。

# 2、程序主界面介绍

程序主界面如图所示:

|                                                                                                    |                                                                       | 現性                                                                                                    | - o × |
|----------------------------------------------------------------------------------------------------|-----------------------------------------------------------------------|----------------------------------------------------------------------------------------------------|-------|
|                                                                                                    | 10 mm mm mm mm mm mm mm mm mm mm mm mm mm                             |                                                                                                    |       |
| <ul> <li>▲」ZIF液</li> <li>◆」A JERA</li> <li>▲ ZIF液</li> <li>▲ ZIF液</li> <li>▲ ZIF</li> <li>▲ ZIF</li></ul> | 工作流开发区                                                                | 统计二年级各班级男女人数                                                                                                    | ĥ     |
|                                                                                                    |                                                                       |                                                                                                    |       |
| ▲ mark: Q ■ □ ◆ mark: Q ■ □ ◆ mark: C = 0 + 0 + 0 + 0 + 0 + 0 + 0 + 0 + 0 + 0                                                                                                    | <mark>装電Encel</mark><br>研究上部学生主体<br>- R室文件器位<br>現在Foot<br>日<br>Node 1 | Fride<br>Dr#ac=NR06924.24H     Patr CS<br>1427 9420-00     Patr CS<br>1427 9420-00     Patr CS<br>1427 9420-00       - eZT 045920     - eZT 045920     - eZT 045920     - eZT 045920       - FT 025     - eZT 045920     - eZT 045920     - eZT 045920       - FT 025     - eZT 045920     - eZT 045920     - eZT 045920       - FT 025     - eZT 045920     - eZT 045920     - eZT 045920       - FT 025     - eZT 045920     - eZT 045920     - eZT 045920       - FT 0450     - eZT 045920     - eZT 045920     - eZT 045920       - FT 0450     - eZT 045920     - eZT 045920     - eZT 045920       - FT 0450     - eZT 045020     - eZT 045020     - eZT 045020       - FT 045020     - eZT 045020     - eZT 045020     - eZT 045020 |       |

界面各区域简要说明:

● 顶部区域:菜单、全局工具栏、工作流工具栏

- 左侧区域:工作空间、数据积木选择区
- 右侧区域:工作流开发区

## 2.1、菜单

|      | 🙆 播 | <b>骞积木数据</b> | 「白   |   |
|------|-----|--------------|------|---|
|      | 视图  | <u>帮</u> 助   |      |   |
|      |     | 工作空间         | 100% | ~ |
|      |     | 数据积木         |      |   |
| 図船子・ | 1.  |              |      |   |

● 视图菜单, 如图所示: ▶

菜单包含视图和帮助两个功能。视图包括工作空间和数据积木,选择后主程序界面显示并定位到对应的视图模块。

● 帮助菜单,如图所示:

| 6 播 · 描 · 视图 | 鹰积木<br><u>帮</u> 助      | 数据平台                       |            |    |       |
|--------------|------------------------|----------------------------|------------|----|-------|
|              | ø                      | 关于 播鹰积木数据平台(A)             | E/         |    |       |
| 6            | €于 播                   | 鹰积木数据平台                    | 1          |    | ×     |
| 使用了          | 之档: ht                 | ttps://doc.databeam.cn     |            |    |       |
| 联系 <u></u>   | <mark>ቼ{i]: h</mark> t | ttps://databeam.cn Copyrig | ht by 播鹰科技 |    |       |
| 28<br>24     |                        |                            |            |    |       |
|              |                        |                            |            | 关闭 | fl(C) |
|              |                        |                            |            |    |       |

可以帮助用户快速链接到播鹰数据积木官网操作文档,以及数据积木官网,快速联系我们。

### 2.2、全局工具栏

如图所示: 🔡 🖳 🔞

功能分别为保存、另存为、保存全部。

#### 2.3、工作流工具栏

如图所示:

100% · : 缩放工作流开发区,也可使用`Ctrl + 鼠标滚轮`进行相同操作。

<sup>8</sup> ···· <sup>A</sup>: 可对选取的多个积木进行垂直对齐、水平对齐、自动布局。

● ● ● ● ◎ ◎ □ : 积木运行操作相关,分别执行选定的积木、执行所有可执行的积木、执行选定的积木并打开第一个视图、停止执行选定的积木、停止执行所有正执行的积木、重置选定的积木。

🖪 🏶 編 : 打开添加积木组向导 、隐藏或显示积木#ID、隐藏或显示积木名称。

# 2.4、工作空间视图

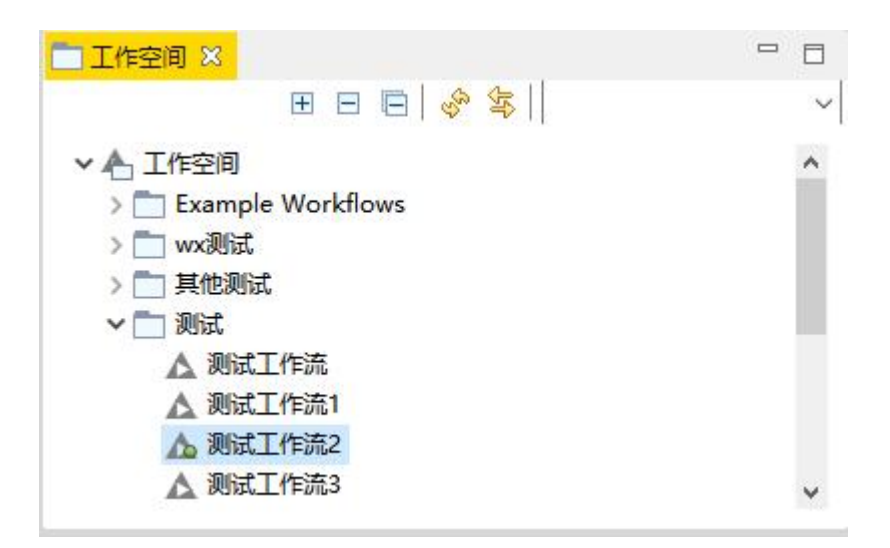

此区域主要是对工作流进行管理,如管理文件夹(增删改)、工作流(增删改导 入导出)。右上角的输入框,可依据输入内容快速匹配名称,敲击回车执行。

## 2.5、数据积木选择区

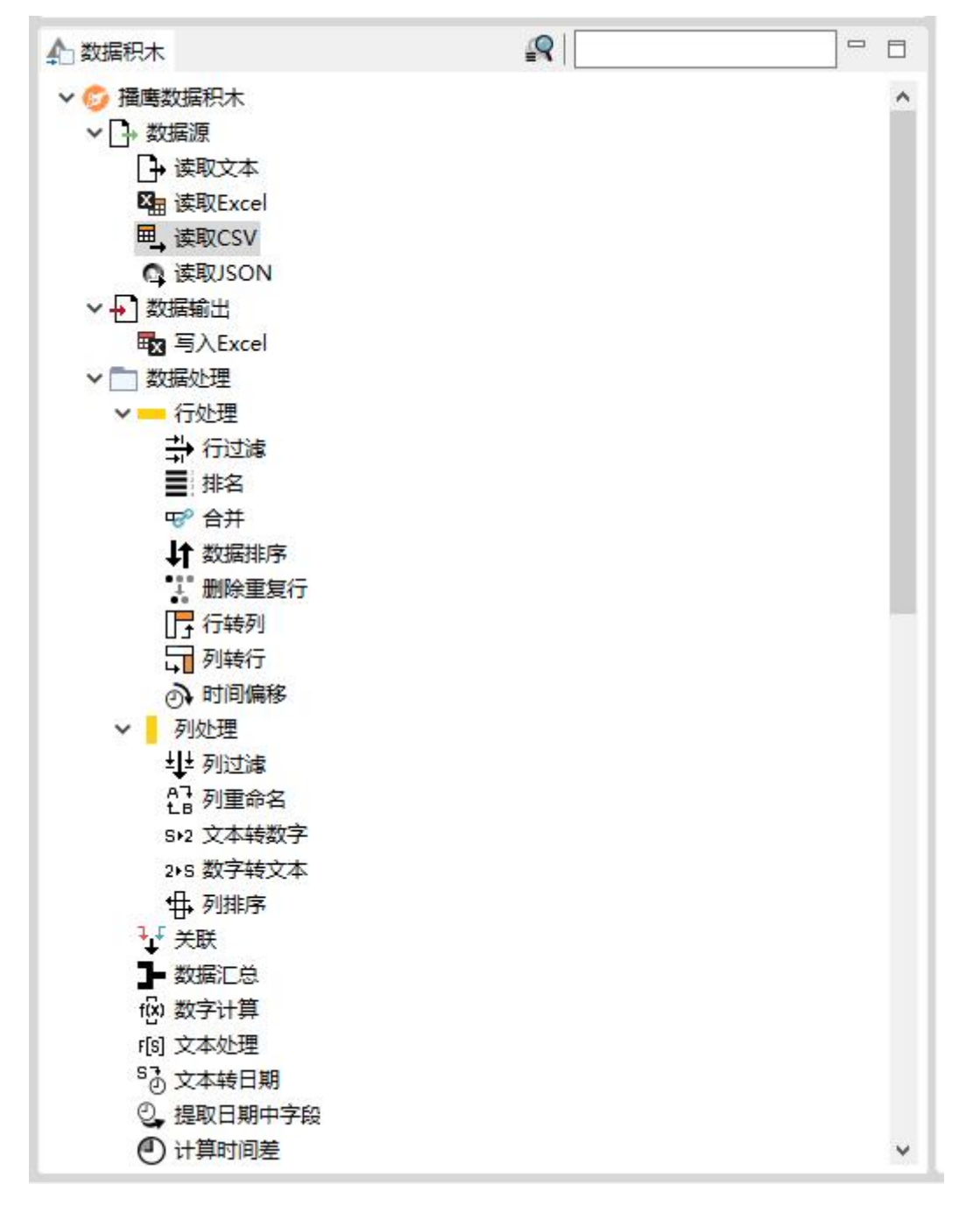

此区域将列举出所有可用的积木,可通过右上角的输入框,快速搜索相似积木(无 需回车)。

可通过拖拽积木、或双击积木,将积木添加到工作流开发区。

# 2.6、工作流开发区

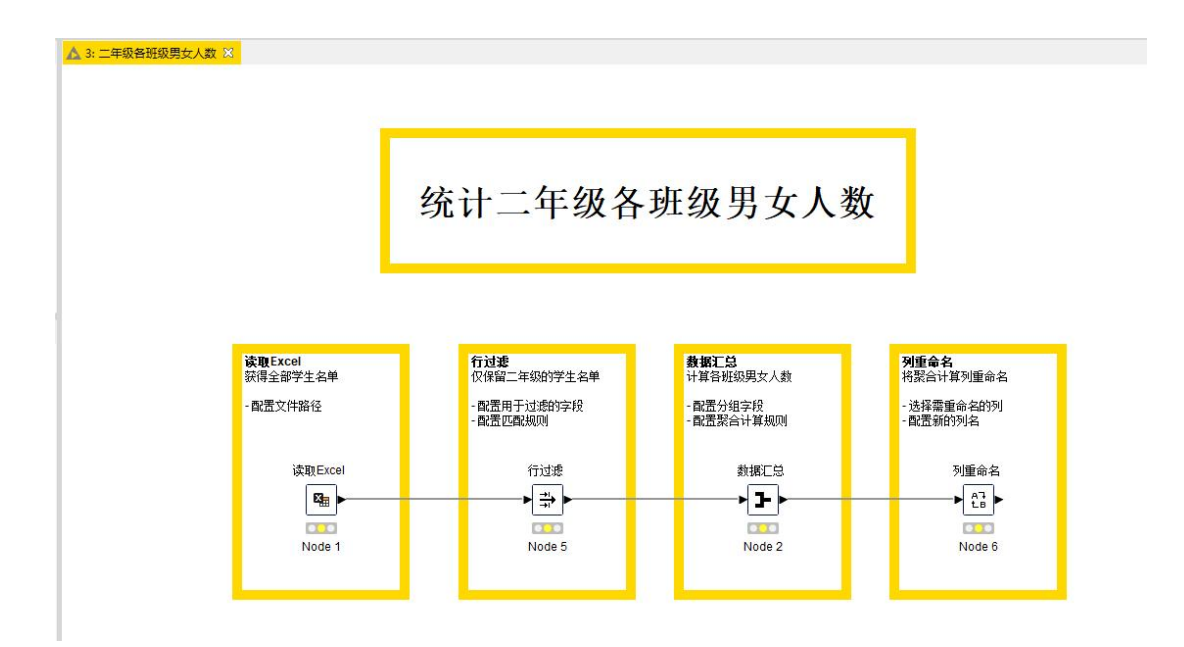

此区域用于工作流开发,我们可以依赖已有的大量数据积木,快速高效地完成数据开发任务。

在整个开发过程中,可以基本做到可见即所得,每一步的执行结果都是可以快速 预览,大大提升工作产出的质量。

# 3、积木功能介绍

3.1、数据源

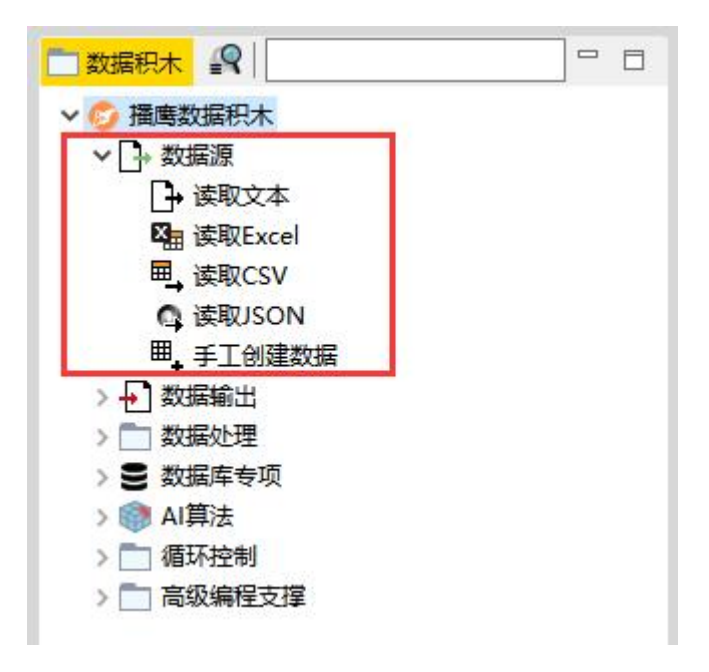

# 3.1.1、功能概述

【数据源】类目下的积木节点,包含了多种数据格式。目前主要有文本、Excel、 CSV、JSON 格式以及手工创建 Excel 数据。用户可根据自己待处理的数据格式, 选择对应的积木。

# 3.1.2、配置数据源来源

以 Excel 格式数据为例:

• 工作空间内, 单击鼠标右键-新建工作流;

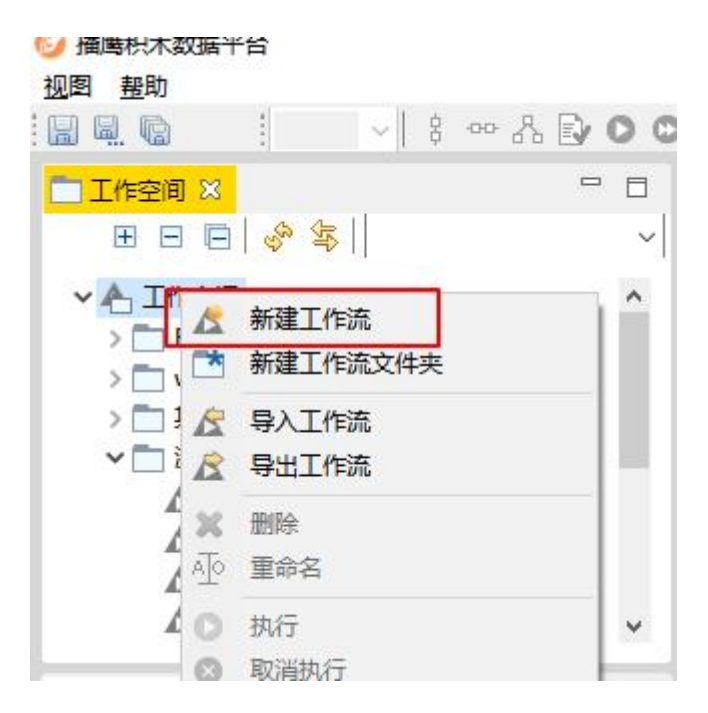

- 在积木选择区内,双击"读取 Excel"积木,或者选择"读取 Excel"积木, 鼠标拖动到工作流开发区内。
- 选择工作流开发区内的"读取 Excel"积木节点-单击鼠标右键-点击"配置";

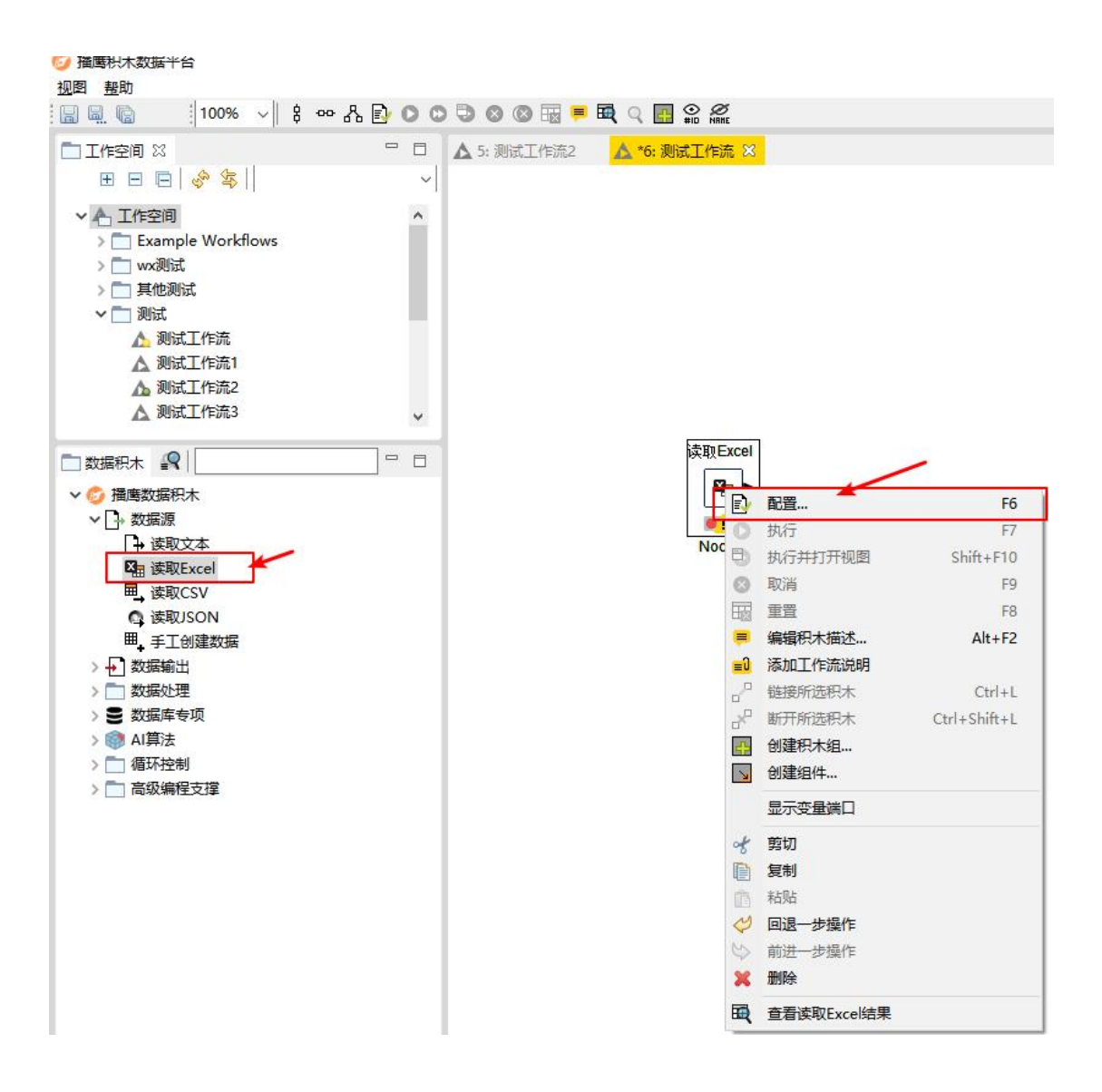

在配置界面,点击"浏览"选择待处理的 Excel 数据文件-点击"确定"按钮;
 确认好配置后节点状态变为黄色;

| In LATENT OF                                                                                                    | 成设立 加密 建                                                                                                    | 存策略                                                                                                    |                                                                                                    |                                                                                                    |        |      |    |    |   |
|----------------------------------------------------------------------------------------------------|----------------------------------------------------------------------------------------------------|----------------------------------------------------------------------------------------------------|----------------------------------------------------------------------------------------------------|----------------------------------------------------------------------------------------------------|--------|------|----|----|---|
| 据来源设置                                                                                                    |                                                                                                    |                                                                                                    |                                                                                                    |                                                                                                    |        |      |    |    |   |
| 释来源 本地                                                                                                    | 文件系统 ~                                                                                                    |                                                                                                    |                                                                                                    |                                                                                                    |        |      | 10 |    |   |
| f no t                                                                                                    | 件 ○日录                                                                                                    |                                                                                                    |                                                                                                    |                                                                                                    |        |      |    |    |   |
|                                                                                                    |                                                                                                    |                                                                                                    |                                                                                                    |                                                                                                    |        |      |    |    |   |
| ‡ C:\0                                                                                                    | sers\EDY\Deskt                                                                                                    | op\fsdownload\datatest\店铺数排                                                                                                    | 囷测试- 副本                                                                                                    | x.xlsx                                                                                                    |        |      | ~  | 浏览 |   |
|                                                                                                    |                                                                                                    |                                                                                                    |                                                                                                    |                                                                                                    |        |      |    |    | 1 |
| 化主动率                                                                                                    |                                                                                                    |                                                                                                    |                                                                                                    |                                                                                                    |        |      |    |    |   |
| 타쟈꼬묘                                                                                                    |                                                                                                    |                                                                                                    |                                                                                                    |                                                                                                    |        |      |    |    |   |
| )使用默认工                                                                                                    | 作表(default_                                                                                                    | .1)                                                                                                    |                                                                                                    |                                                                                                    |        |      |    |    |   |
| )根据表格名                                                                                                    | 选择 default_                                                                                                    | 1 🗸                                                                                                    |                                                                                                    |                                                                                                    |        |      |    |    |   |
| )相相主权是                                                                                                    | 34.4%                                                                                                    | ○ ▲ (書校号目a五始)                                                                                                    |                                                                                                    |                                                                                                    |        |      |    |    |   |
| ノ1肉が白衣1日ち                                                                                                    | A91#                                                                                                    | * * (4CH 7 // V/TXI. /                                                                                                    |                                                                                                    |                                                                                                    |        |      |    |    |   |
| 格头设置                                                                                                    |                                                                                                    |                                                                                                    |                                                                                                    |                                                                                                    |        |      |    |    |   |
| )若无标题则                                                                                                    | 使用A, B, C替                                                                                                    | 代 🔘 若无标题则使用Col0, Col1,                                                                                                    | Coll2替代                                                                                                    | ŝ                                                                                                    |        |      |    |    |   |
| 7.设罟标题所                                                                                                    | 右行 1 🗖                                                                                                    | ] (行号从1开始 具体可杏看"原始                                                                                                    | 立件内容"月                                                                                                    | <b>用的行号</b> )                                                                                                    |        |      |    |    |   |
|                                                                                                    |                                                                                                    |                                                                                                    |                                                                                                    | EN11 J.7                                                                                                    |        |      |    |    |   |
|                                                                                                    | C2-2-2-2-2-2-2-2-2-2-2-2-2-2-2-2-2-2-2-                                                                                                    |                                                                                                    |                                                                                                    |                                                                                                    |        |      |    |    |   |
| 设置空列名前约                                                                                                    | 222: empty_                                                                                                    |                                                                                                    |                                                                                                    |                                                                                                    |        |      |    |    |   |
| 设置空列名前约<br>号设置                                                                                                    | 33: empty_                                                                                                    |                                                                                                    |                                                                                                    |                                                                                                    |        |      |    |    |   |
| 设置空列名前约<br>号设置                                                                                                    | ☆: empty_     ☆     ☆     ☆     ☆     ☆     ☆     ☆     ☆     ☆     ☆     ☆     ☆     ☆     ☆     ☆     ☆     ☆     ☆     ☆     ☆     ☆     ☆     ☆     ☆     ☆     ☆     ☆     ☆     ☆     ☆     ☆     ☆     ☆     ☆     ☆     ☆     ☆     ☆     ☆     ☆     ☆     ☆     ☆     ☆     ☆     ☆     ☆     ☆     ☆     ☆     ☆     ☆     ☆     ☆     ☆     ☆     ☆     ☆     ☆     ☆     ☆     ☆     ☆     ☆     ☆     ☆     ☆     ☆     ☆     ☆     ☆     ☆     ☆     ☆     ☆     ☆     ☆     ☆     ☆     ☆     ☆     ☆     ☆     ☆     ☆     ☆     ☆     ☆     ☆     ☆     ☆     ☆     ☆     ☆     ☆     ☆     ☆     ☆     ☆     ☆     ☆     ☆     ☆     ☆     ☆     ☆     ☆     ☆     ☆     ☆     ☆     ☆     ☆     ☆     ☆     ☆     ☆     ☆     ☆     ☆     ☆     ☆     ☆     ☆     ☆     ☆     ☆     ☆     ☆     ☆     ☆     ☆     ☆     ☆     ☆     ☆     ☆     ☆     ☆     ☆     ☆     ☆     ☆     ☆     ☆     ☆     ☆     ☆     ☆     ☆     ☆     ☆     ☆     ☆     ☆     ☆     ☆     ☆     ☆     ☆     ☆     ☆     ☆     ☆     ☆     ☆     ☆     ☆     ☆     ☆     ☆     ☆     ☆     ☆     ☆     ☆     ☆     ☆     ☆     ☆     ☆     ☆     ☆     ☆     ☆     ☆     ☆     ☆     ☆     ☆     ☆     ☆     ☆     ☆     ☆     ☆     ☆     ☆     ☆     ☆     ☆     ☆     ☆     ☆     ☆     ☆     ☆     ☆     ☆     ☆     ☆     ☆     ☆     ☆     ☆     ☆     ☆     ☆     ☆     ☆     ☆     ☆     ☆     ☆     ☆     ☆     ☆     ☆     ☆     ☆     ☆     ☆     ☆     ☆     ☆     ☆     ☆     ☆     ☆     ☆     ☆     ☆     ☆     ☆     ☆     ☆     ☆     ☆     ☆     ☆     ☆     ☆     ☆     ☆     ☆     ☆     ☆     ☆     ☆     ☆     ☆     ☆     ☆     ☆     ☆     ☆     ☆     ☆     ☆     ☆     ☆     ☆     ☆     ☆     ☆     ☆     ☆     ☆     ☆     ☆     ☆     ☆     ☆     ☆     ☆     ☆     ☆     ☆     ☆     ☆     ☆     ☆     ☆     ☆     ☆     ☆     ☆     ☆     ☆     ☆     ☆     ☆     ☆     ☆     ☆     ☆     ☆     ☆     ☆     ☆     ☆     ☆     ☆     ☆     ☆     ☆     ☆     ☆     ☆     ☆     ☆     ☆     ☆     ☆     ☆     ☆ |                                                                                                    | 6551/23) I                                                                                                    |                                                                                                    |        |      |    |    |   |
| 殳置空列名前约<br>号设置<br>● 有序自増                                                                                                    | <ul> <li>ampty_</li> <li>○使用数据已有</li> </ul>                                                                                                    | 列(具体可查看"原始文件内容"里                                                                                                    | 的列名) [4]                                                                                                    |                                                                                                    |        |      |    |    |   |
| 设置空列名前约<br>号设置<br>● 有序自增<br>作表数据设置                                                                                                    | 器:  empty_<br>○使用数据已有                                                                                                    | 列(具体可查看"原始文件内容"里                                                                                                    | 的列名) 🛓                                                                                                    |                                                                                                    |        |      |    |    |   |
| 设置空列名前约<br>号设置<br>● 有序自增<br>作表数据设置                                                                                                    | 器: empty_<br>○使用数据已有                                                                                                    |                                                                                                    | 的列名) 🔺                                                                                                    |                                                                                                    |        |      |    |    |   |
| 设置空列名前<br>号设置<br>)有序自增<br>作表数据设置<br>)读取全部数                                                                                                    | <ul> <li>建立 (mpty_)</li> <li>使用数据已有</li> <li>建立 (使用数据已有</li> </ul>                                                                                                    | 到《具体可查看"原始文件内容"里<br>数据从列 🔺 至                                                                                                    | <b>的列名)</b> [A<br>] 并且                                                                                                    |                                                                                                    |        |      |    |    |   |
| 設置空列名前<br>号设置<br>)有序自増<br>作表数据设置<br>)读取全部数                                                                                                    | 33: empty_ ○ 使用数据已存 : :                                                                                                    | 5列(具体可查看"原始文件内容"里<br>数据从列▲ 至<br>从行 1 至                                                                                                    | 的列名) [A<br>] 并且<br>] . <i>(具体可</i>                                                                                                    | 查看"原始文件内得                                                                                                    | 容"里的行号 | 和列名) |    |    |   |
| <ul> <li>受置空列名前</li> <li>号设置</li> <li>) 有序自増</li> <li>(作表数据设置</li> <li>) 读取全部数</li> </ul>                                                                                                    | 器: empty_ ○ 使用数据已存 括 ○ 读取部分                                                                                                    | 79) 《具体可查看"原始文件内容"里<br>23数据 从列 A 至<br>从行 1 至                                                                                                    | 的列名) ▲<br>〕并且<br>]. <i>(具体可</i>                                                                                                    | 查看"原始文件内有                                                                                                    | 容"里的行号 | 和列名) |    |    |   |
| 设置空列名前<br>号设置<br>) 有序自增<br>作表数据设置<br>) 读取全部数<br>5 原始文件                                                                                                    | 器: empty_ ○ 使用数据已存 括 ○ 读取部分                                                                                                    | 3列 俱体可查看 "原始文件内容"里<br>3数据 从列 A 至<br>从行 1 至                                                                                                    | 的列名) 🔺                                                                                                    | 查看"原始文件内有                                                                                                    | 容"里的行号 | 和列名) |    |    |   |
| 设置空列名前<br>号设置<br>)有序自增<br>作表数据设置<br>)读取全部数<br>览 原始文件实<br>据当前设置实                                                                                                    | 器: empty_ ○ 使用数据已存 括 ○ 读取部分 内容 和预览                                                                                                    | 3列 俱体可查看 "原始文件内容"里<br>3数据 从列 A 至<br>从行 1 至                                                                                                    | 的列名) [A<br>] 并且<br>] . <i>(具体可</i>                                                                                                    | 查看"原始文件内有                                                                                                    | 容"里的行号 | 和列名) |    |    |   |
| 设置空列名前<br>号设置<br>)有序自增<br>作表数据设置<br>)读取全部数<br>览 原始文件实<br>】<br>建议的列类                                                                                                    | 器: empty_ ○ 使用数据已存 据 ○ 读取部分 内容 四时预览 型仅基于前1000                                                                                                    | 3列 俱体可查看 "原始文件内容 "里<br>数据 从列 A 至<br>从行 1 至<br>0行。参见 "高级设置"选项卡。                                                                                                    | 的列名) [A<br>] 并且<br>] . (具体可                                                                                                    | 查看"原始文件内容                                                                                                    | 容"里的行号 | 和列名) |    |    |   |
| 设置空列名前约<br>号设置<br>)有序自增<br>作表数据设置<br>)读取全部数<br>览 原始文件<br>据当前设置实<br>)建议的列类                                                                                                    | <ul> <li>○使用数据已存</li> <li>使用数据已存</li> <li>据 ○读取部分</li> <li>内容</li> <li>动预览</li> <li>型仅基于前1000</li> </ul>                                                                                                    | 函 (具体可查看 "原始文件内容 "里<br>) 数据 从列 ▲ 至                                                                                                    | 的列名) A<br>] 并且<br>] . (具体可                                                                                                    | 查看"原始文件内容                                                                                                    | 寮"里的行号 | 和列名) |    |    |   |
| <ul> <li>法室列名前</li> <li>号设置</li> <li>为有序自增</li> <li>(作表数据设置</li> <li>(市) 读取全部数</li> <li>近 原始文件</li> <li>振始文件</li> <li>水(市) 以前列类</li> <li>Row ID</li> </ul>                                                                                                    | <ul> <li>副 empty_</li> <li>● 使用数据已存</li> <li>使用数据已存</li> <li>据 ○ 读取部分</li> <li>内容</li> <li>四 讨预览</li> <li>型 仅基于前1000</li> <li>[S] 类目</li> </ul>                                                                                                    | <ul> <li>丙)(具体可查看"原始文件内容"里</li> <li>→数据从列▲ 至</li> <li>从行 1 至</li> <li>○行。参见"高级设置"选项卡。</li> <li>⑤ 商品名称</li> </ul>                                                                                                    | 的列名) ▲<br>〕并且<br>〕. (具体可                                                                                                    | 查看"原始文件内<br><b>〕 〕 〕 〕 〕 〕</b>                                                                                                    | 寮"里的行号 | 和列名) |    |    |   |
| 会置空列名前<br>号设置<br>)有序自増<br>作表数据设置<br>)、读取全部数<br>近 原始文件<br>据当前设置实<br>)<br>建议的列类<br>Row ID<br>Row0<br>81                                                                                                    | <ul> <li>副 empty_</li> <li>● 使用数据已存</li> <li>使用数据已存</li> <li>据 ○ 读取部分</li> <li>内容</li> <li>四 预览</li> <li>型 仅基于前1000</li> <li>S) 类目</li> <li>3 C数码容电</li> <li>2 C数码字中</li> </ul>                                                                                                    | <ul> <li>詞(具体可查看"原始文件内容"里<br/>数据从列 ▲ 至</li></ul>                                                                                                    | 的列名) A<br>〕 并且<br>] . (具体可<br>1608<br>970                                                                                                    | 查看"原始文件内容<br><b>D</b> 销售额<br>4,448,814<br>9,455 552                                                                                                    | 穿"里的行号 | 和列名) |    |    |   |
| 設置空列名前<br>号设置<br>)有序自増<br>作表数据设置<br>)、读取全部数<br>短 原始文置<br>場合<br>期<br>2<br>第<br>の<br>で<br>期<br>2<br>第<br>の<br>の<br>の<br>の<br>の<br>の<br>の<br>の<br>の<br>の<br>の<br>の<br>の<br>の<br>の<br>の<br>の<br>の                                                                                                    | <ul> <li>副 empty_</li> <li>● 使用数据已存</li> <li>使用数据已存</li> <li>据 ○ 读取部分</li> <li>内容</li> <li>四 预览</li> <li>型 仅基于前1000</li> <li>[S] 类目</li> <li>3 C数码家电</li> <li>3 C数码家电</li> <li>3 C数码家电</li> </ul>                                                                                                    | 詞 (具体可查看 "原始文件内容 "里)         該 病 从列 ▲ 至                                                                                                    | 的列名) A<br>并且<br>]. (具体可<br>1608<br>970<br>2894                                                                                                    | 查看"原始文件内有<br><b>D</b> 销售额<br>4,448,814<br>9,467,562<br>24,936,061                                                                                                    | 穿"里的行号 | 和列名) |    |    |   |
| <ul> <li>設置空列名前</li> <li>号设置</li> <li>有序自増</li> <li>作表数据设置</li> <li>读取全部数</li> <li>览 原始文件</li> <li>第 前设置</li> <li>建议的列类</li> <li>Row0</li> <li>Row1</li> <li>Row2</li> <li>Row3</li> </ul>                                                                                                    | <ul> <li>副: empty_</li> <li>使用数据已存</li> <li>使用数据已存</li> <li>据 ○读取部分</li> <li>内容</li> <li>四) 读取部分</li> <li>四) 预览</li> <li>型(型目手前1000</li> <li>[5] 类目</li> <li>30数码家电</li> <li>30数码家电</li> <li>30数码家电</li> <li>30数码家电</li> <li>30数码家电</li> </ul>                                                                                                    | 詞 俱体可查看 "原始文件内容"里         該 謝 从列 ▲ 至                                                                                                    | 的列名) A<br>并且<br>]. (具体可<br>]. (具体可<br>1608<br>970<br>2894<br>13813                                                                                   | <b>百</b> 有"原始文件内有<br><b>百</b> 销售额<br>4,448,814<br>9,467,562<br>24,936,061<br>86,184,835                                                                                                    | 穿"里的行号 | 和列名) |    |    |   |
| 会置空列名前部 会置空列名前部 号设置 句序自增 作表数据设置 》读取全部数 您 原始文件实置 》建议的列类 Row ID Row0 Row1 Row2 Row4                                                                                                    | <ul> <li>副pty_</li> <li>●mpty_</li> <li>使用数据已存</li> <li>使用数据已存</li> <li>据</li> <li>读取部分</li> <li>内容</li> <li>四预览</li> <li>型(型王前1000</li> <li>⑤ 类目</li> <li>3C数码家电</li> <li>3C数码家电</li> <li>3C数码家电</li> <li>3C数码家电</li> <li>3C数码家电</li> </ul>                                                                                                    | 初(具体可查看"原始文件内容"里         数据从列点至         从行12至         0行。参见"高级设置"选项卡。         S商品名称         Apple iPhone 13 Pro Max         Apple iPhone 13 Pro Tupe         Apple iPhone 13 Pro Tupe         Apple iPhone 13 Pro Tupe         Apple iPhone 13 Pro Tupe         Apple iPhone 13 Pro Tupe         Apple iPhone 13 Pro Tupe         Apple iPhone 13 Pro Tupe                                                                                                    | 的列名) A<br>并且<br>] <i>、(具件可</i><br>] . <i>(具件可</i><br>] . ( <i>目</i><br>4<br>1608<br>970<br>2894<br>13813<br>46908                                    | <b>直看"原始文件内</b><br><b>D</b> 销售额<br>4,448,814<br>9,467,562<br>24,936,061<br>86,1184,835<br>9,324,775,42                                                                                                    | 穿"里的行号 | 和列名) |    |    |   |
| <ul> <li>設置空列名前</li> <li>設置空列名前</li> <li>号设置</li> <li>) 有序自増</li> <li>作表数据设置数</li> <li>) 读取全部数</li> <li>例 读取全部数</li> <li>例 读取全部数</li> <li>別 原始文件</li> <li>別 原始文件</li> <li>別 原始文件</li> <li>別 原始文件</li> <li>別 原始文件</li> <li>N 原始文件</li> <li>N 原始文件</li></ul>                                                                                                    | <ul> <li>▲mpty_</li> <li>使用数据已有</li> <li>使用数据已有</li> <li>据         <ul> <li>读取部分</li> </ul> </li> <li>内容             <ul></ul></li></ul>                                                                                                    | 初(具体可查看"原始文件内容"里         数据从列点至         从行12至         0行。参见"高级设置"选项卡。         S商品名称         Apple iPhone 13 Pro Nax         Apple iPhone 13 Pro 苹果         Apple iPhone 13 苹果手机         F艾优智能安速射频刀 干湿         Baier/海尔10比全自动直驱                                                                                                    | 的列名) A<br>并且<br>].(具体可<br>].(具体可<br>1608<br>970<br>2894<br>13813<br>46908<br>1745                                                                    | <b>查看"原始文件内</b><br><b>D</b> 销售额<br>4,448,814<br>9,467,562<br>24,936,061<br>86,184,835<br>9,324,775,42<br>6,146,170.62                                                                                                    | 容"里的行号 | 和列名) |    |    |   |
| <ul> <li>設置空列名前</li> <li>会置空列名前</li> <li>号设置</li> <li>句 市 自 増</li> <li>作 表数 据设置 数</li> <li>命 读取全部数</li> <li>奶 原始文件 弱</li> <li>動 读取 全部数</li> <li>逸 读取 全部数</li> <li>予 違 议的列类</li> <li>Row1</li> <li>Row2</li> <li>Row3</li> <li>Row4</li> <li>Row5</li> <li>Row6</li> </ul>                                                                                                    | <ul> <li>▲mpty_</li> <li>使用数据已存</li> <li>使用数据已存</li> <li>法取部分</li> <li>内容</li> <li>四顶缆</li> <li>20 读取部分</li> <li>21 读取部分</li> <li>22 仅基于前1000</li> <li>S1 类目</li> <li>32 数码家电</li> <li>32 数码家电</li> <li>32 数码家电</li> <li>32 数码家电</li> <li>32 数码家电</li> <li>32 数码家电</li> <li>32 数码家电</li> <li>32 数码家电</li> <li>32 数码家电</li> <li>32 数码家电</li> <li>32 数码家电</li> <li>32 数码家电</li> <li>32 数码家电</li> <li>32 数码家电</li> </ul>                                                                                                    | 例 (具体可查看 "原始文件內容 "里)         激据 从列 A 至         从行 1 至         0行。参见 "高级设置"选项卡。         S 商品名称         Apple iPad 2021新款 平板电脑         Apple iPhone 13 Pro 苹果         Apple iPhone 13 苹果手机         Bajer/海尔101c全自动直驱         Baier/海尔101c全自动直驱         Belisson学习机38豪华版8+2                                                                                                    | 的列名) A<br>并且<br>].(具体可<br>].(具体可<br>1608<br>970<br>2894<br>13813<br>46908<br>1745<br>2352                                                            | 查看"原始文件内容<br><b>D</b> 销售额<br>4,448,814<br>9,467,562<br>24,936,061<br>86,184,835<br>9,324,775.42<br>6,146,170.62<br>4,184,594                                                                                                    | 容"里的行号 | 和列名) |    |    |   |
| <ul> <li>設置空列名前</li> <li>号设置</li> <li>有序自増</li> <li>作表数据设置</li> <li>读取全部数</li> <li>览、原始文件</li> <li>据当前设置实</li> <li>建议的列类</li> <li>Row1</li> <li>Row2</li> <li>Row3</li> <li>Row4</li> <li>Row5</li> <li>Row6</li> <li>Row7</li> </ul>                                                                                                    | 器: empty 使用数据已存 据 ○读取部分 内容 四时预览 型仅基于前1000 S]类目 3C数码家电 3C数码家电                                                                                                    | 例 (具体可查看 "原始文件內容 "里)         激据 从列 A 至         从行 1 至         0行。参见 "高级设置"选项卡。         ⑤ 商品名称         Apple iPad 2021新款 平板电脑         Apple iPhone 13 Pro 苹果         Apple iPhone 13 苹果手机         F-艾代智能受速制须刀 干湿         Baier/海尔10k全自动直驱         Belisson学习机35豪华版842         Bisense/海信【75856】75                                                                                                    | 的列名) A<br>并且<br>. (具体可<br>1608<br>970<br>2894<br>13813<br>46908<br>1745<br>2352<br>767                                                               | 查看"原始文件内容           D 销售额           4,448,814           9,467,562           24,936,061           86,184,835           9,324,775.42           6,146,170.62           4,184,594           4,519,800                                                                                                    | 容"里的行号 | 和列名) |    |    |   |
| 会置空列名前线 会置空列名前线 号设置 句序自增 作表数据设置数 》读取全部数 您原始文件 据当前设置实 建议的列类 Row1 ID Row2 Row3 Row3 Row3 Row3 Row4 Row5 Row5 Row5 Row5 Row5 Row6 Row7 Row8                                                                                                    | <ul> <li>▲····································</li></ul>                                                                                                    | <ul> <li>初(具体可查看"原始文件内容"里</li> <li>数据从列 A 至 从行 1 至</li> <li>0行。参见"高级设置"选项卡。</li> <li>⑤ 商品名称</li> <li>Apple iPhone 13 Pro 苹果</li> <li>Apple iPhone 13 Pro 苹果</li> <li>Apple iPhone 13 苹果手机</li> <li>B-艾伐智能受速部派刀 干湿</li> <li>Baiesr/海尔101%全自动直驱</li> <li>Belisson学习机33毫华版842</li> <li>Bisense/海信【75856】75</li> <li>IH-DOSS 长续航真无线蓝牙耳机</li> </ul>                                                                                                    | 的列名) A<br>并且<br>. (具体可<br>1608<br>970<br>2894<br>13813<br>46908<br>1745<br>2352<br>767<br>40551                                                      | 查看"原始文件内名<br><b>D</b> 销售额<br>4,448,814<br>9,467,562<br>24,936,061<br>86,184,835<br>9,324,775.42<br>6,146,170.42<br>6,146,170.42<br>4,594<br>4,519,800<br>4,042,133.89                                                                                                    | 容"里的行号 | 和列名) |    |    |   |
| <ul> <li>設置空列名前</li> <li>設置空列名前</li> <li>号设置</li> <li>)</li> <li>)</li> <li>(市 未数 据设置 数</li> <li>(市 未数 据设置 数</li> <li>(市 未数 据设置 数</li> <li>(市 未数 据设置 数</li> <li>(市 未数 据设置 数</li> <li>(市 未数 据设置 数</li> <li>(市 未数 据设置 数</li> <li>(市 未数 据设置 数</li> <li>(市 未数 据设置 数</li> <li>(市 未数 据设置 数</li> <li>(市 未数 据 )</li> <li>(市 未数 据 )</li> <li>(市 未数 据 )</li> <li>(市 未数 据 )</li> <li>(市 未数 据 )</li> <li>(市 未数 据 )</li> <li>(市 未数 据 )</li> <li>(市 未数 据 )</li> <li>(市 未数 据 )</li> <li>(市 未数 据 )</li> <li>(市 未数 据 )</li> <li>(市 未数 服 )</li> <li>(市 未数 服 )</li> <li>(市 本 )</li> <li>(市 本 )</li> <li>(市 本 )</li> <li>(市 本 )</li> <li>(市 本 )</li> <li>(市 本 )</li> <li>(市 本 )</li> <li>(市 本 )</li> <li>(市 本 )</li> <li>(市 本 )</li> <li>(市 本 )</li> <li>(市 本 )</li> <li>(市 本 )</li> <li>(市 本 )</li> <li>(市 本 )</li> <li>(市 本 )</li> <li>(市 本 )</li> <l< td=""><td>器: ●□□ t y 使用数据已存 据 ○ 读取部分 内容 四寸预览 型仅基于前1000 S) 类目 3C数码家电 3C数码家电 3C数码家电 3C数码家电 3C数码家电 3C数码家电 3C数码家电 3C数码家电 3C数码家电 3C数码家电 3C数码家电 3C数码家电 3C数码家电 3C数码家电 3C数码家电 3C数四字电 3C数四字电 3C数四字电 3C数四字电 3C数四字电 3C数四字电</td><td><ul> <li>初(具体可查看"原始文件内容"里</li> <li>数据从列 A 至 从行 1 至</li> <li>0行。参见"高级设置"选项卡。</li> <li>⑤ 商品名称</li> <li>Apple iPhone 13 Pro 苹果</li> <li>Apple iPhone 13 Pro 苹果</li> <li>Apple iPhone 13 苹果手机</li> <li>Baier/海尔1018全自动直驱</li> <li>Baiesne/海信【75856】75</li> <li>H-DOSS 长续航真无线蓝牙耳机</li> <li>H-TG语 智能篮牙 语音通话</li> <li>u ength:1940/27143/4940</li> </ul></td><td>的列名) A<br/>并且<br/>. (具体可<br/>1608<br/>970<br/>2894<br/>13813<br/>46908<br/>1745<br/>2352<br/>767<br/>40551<br/>10746</td><td>百二百年         百二百年         百二百年         百二百年         百二百年         百二百年         百二百年         百二百年         百二百年         百二百年         百二百年         百二百年         百二百年         百二百年         百二百年         百二百年         百二百年         百二百年         百二百年         百二6         1         1         1         1         1         1         1         1         1         1         1         1         1         1         1         1         1         1         1         1         1         1         1         1         1         1         1         1         1         1         1         1         1         1         1         1         1         1         1         1         1         1         1         1         1         1         1         1         1         1         1         1         1         1         1         1         1         1         1         1         1         1         1         1         1         1         1         1         1         1         1         1         1         1         1         1         1         1         1         1         <th1< th="">         1         <th1< th=""> <th1< th=""></th1<></th1<></th1<></td><td>容"里的行号</td><td>和列名)</td><td></td><td></td><td></td></l<></ul> | 器: ●□□ t y 使用数据已存 据 ○ 读取部分 内容 四寸预览 型仅基于前1000 S) 类目 3C数码家电 3C数码家电 3C数码家电 3C数码家电 3C数码家电 3C数码家电 3C数码家电 3C数码家电 3C数码家电 3C数码家电 3C数码家电 3C数码家电 3C数码家电 3C数码家电 3C数码家电 3C数四字电 3C数四字电 3C数四字电 3C数四字电 3C数四字电 3C数四字电                                                                                                    | <ul> <li>初(具体可查看"原始文件内容"里</li> <li>数据从列 A 至 从行 1 至</li> <li>0行。参见"高级设置"选项卡。</li> <li>⑤ 商品名称</li> <li>Apple iPhone 13 Pro 苹果</li> <li>Apple iPhone 13 Pro 苹果</li> <li>Apple iPhone 13 苹果手机</li> <li>Baier/海尔1018全自动直驱</li> <li>Baiesne/海信【75856】75</li> <li>H-DOSS 长续航真无线蓝牙耳机</li> <li>H-TG语 智能篮牙 语音通话</li> <li>u ength:1940/27143/4940</li> </ul>                                                                                                    | 的列名) A<br>并且<br>. (具体可<br>1608<br>970<br>2894<br>13813<br>46908<br>1745<br>2352<br>767<br>40551<br>10746                                             | 百二百年         百二百年         百二百年         百二百年         百二百年         百二百年         百二百年         百二百年         百二百年         百二百年         百二百年         百二百年         百二百年         百二百年         百二百年         百二百年         百二百年         百二百年         百二百年         百二6         1         1         1         1         1         1         1         1         1         1         1         1         1         1         1         1         1         1         1         1         1         1         1         1         1         1         1         1         1         1         1         1         1         1         1         1         1         1         1         1         1         1         1         1         1         1         1         1         1         1         1         1         1         1         1         1         1         1         1         1         1         1         1         1         1         1         1         1         1         1         1         1         1         1         1         1         1         1         1         1 <th1< th="">         1         <th1< th=""> <th1< th=""></th1<></th1<></th1<> | 容"里的行号 | 和列名) |    |    |   |
| <ul> <li>設置空列名前</li> <li>号设置</li> <li>9) 有序自增</li> <li>作表数据设置</li> <li>9) 读取全部数</li> <li>6) 读取全部数</li> <li>6) 读取全部数</li> <li>6) 读取全部数</li> <li>7) 透现公式</li> <li>7) 建议的列类</li> <li>Row1</li> <li>Row2</li> <li>Row3</li> <li>Row4</li> <li>Row5</li> <li>Row6</li> <li>Row7</li> <li>Row8</li> <li>Row9</li> <li>Row11</li> </ul>                                                                                                    | <ul> <li>▲····································</li></ul>                                                                                                    | <ul> <li>丙(具体可查看"原始文件内容"里</li> <li>教据从列▲ 至 从行 1 至</li> <li>0行。参见"高级设置"选项卡。</li> <li>⑤ 商品名称</li> <li>Apple iPhone 13 Pro Max</li> <li>Apple iPhone 13 Pro Max</li> <li>Apple iPhone 13 苹果手机</li> <li>B-艾代智能空速制须刀干湿</li> <li>Bisense:海信【7556】75</li> <li>H-DOSS 长续航真无线蓝牙耳机</li> <li>H-天语 智能蓝牙 语音通话</li> <li>H-明成电动制须刀[R5193</li> <li>W-甘供省的圣空或事件或 TTP</li> </ul>                                                                                                    | 的列名) A<br>并且<br>. (具体可<br>1608<br>970<br>2894<br>13813<br>46908<br>1745<br>2352<br>767<br>40551<br>10746<br>39292                                    | D                                                                                                    | 容"里的行号 | 和列名) |    |    |   |
| <ul> <li>設置空列名前</li> <li>号设置</li> <li>角序自増</li> <li>作表数据设置</li> <li>演取全部数</li> <li>近 原始文件</li> <li>振動文件部数</li> <li>逸 原始文置の</li> <li>逸 2000</li> <li>2100</li> <li>210</li></ul>                                                                                                    | 器: empty 使用数据已存 据 ○读取部分 内容 四寸预览 型仅基于前1000 S 类目 3C数码家电 3C数码家电 3C数码家=                                                                                                    | <ul> <li>丙(具体可查看"原始文件内容"里</li> <li>(人行 1) 至</li> <li>(人行 1) 至</li> <li>(人行 1) 三</li> <li>(人行 1) 三</li> <li>(人行 1) 二</li> <li>(人行 1) 二</li> <li>(人行 1) 二<!--</td--><td>的列名) A<br/>并且<br/>. (具体可<br/>1608<br/>970<br/>2894<br/>13813<br/>46908<br/>1745<br/>2352<br/>767<br/>40551<br/>10746<br/>39292<br/>91111<br/>1556</td><td>D 销售额           4,448,814           9,467,562           24,936,061           86,184,835           9,324,775,42           6,146,170,62           4,549,800           4,456,444,48           3,942,464,67           18,111,15           4,214,23</td><td>容"里的行号</td><td>和列名)</td><td></td><td></td><td></td></li></ul> | 的列名) A<br>并且<br>. (具体可<br>1608<br>970<br>2894<br>13813<br>46908<br>1745<br>2352<br>767<br>40551<br>10746<br>39292<br>91111<br>1556                   | D 销售额           4,448,814           9,467,562           24,936,061           86,184,835           9,324,775,42           6,146,170,62           4,549,800           4,456,444,48           3,942,464,67           18,111,15           4,214,23                                                                                                    | 容"里的行号 | 和列名) |    |    |   |
| <ul> <li>設置空列名前</li> <li>号设置</li> <li>有序自増</li> <li>作表数据设置</li> <li>演取全部数</li> <li>原始文件</li> <li>据当前设置实</li> <li>建议的列类</li> <li>Row1</li> <li>Row2</li> <li>Row3</li> <li>Row4</li> <li>Row5</li> <li>Row6</li> <li>Row7</li> <li>Row8</li> <li>Row9</li> <li>Row10</li> <li>Row11</li> <li>Row8</li> <li>Row9</li> <li>Row10</li> <li>Row11</li> <li>Row12</li> <li>Row11</li> <li>Row12</li> <li>Row11</li> <li>Row12</li> <li>Row11</li> <li>Row12</li> <li>Row13</li> </ul>                                                                                                    | <ul> <li>▲mpty_</li> <li>●mpty_</li> <li>使用数据已存</li> <li>使用数据记存</li> <li>内容</li> <li>内容</li> <li>内容</li> <li>小读取部分</li> <li>内容</li> <li>小读取部分</li> <li>内容</li> <li>小读取部分</li> <li>小读取部分</li> <li>小读取器の</li> <li>小读取器の</li> <li>小算数の</li> <li>小算数の</li> <li>小算数の</li> <li>小算影響</li> <li>小算数の</li> <li>小算数の</li> <li>小算数の</li> <li>小算数の</li> <li>小算数の</li> <li>小算数の</li> <li>小算数の</li> <li>小算数の</li> <li>小算数の</li> <li>小算数の</li> <li>小算数の</li> <li>小算数の</li> <li>小算数の</li> <li>小算数の</li> <li>小算数の</li> <li>小算数の</li></ul>                                                                                                    | <ul> <li>丙(具体可查看"原始文件内容"里</li> <li>数据从列▲ 至 从行 1 至</li> <li>0行。参见"高级设置"选项卡。</li> <li>⑤ 商品名称</li> <li>Apple iPhone 13 Pro Nax</li> <li>Apple iPhone 13 Pro Nax</li> <li>Apple iPhone 13 Pro Nax</li> <li>Apple iPhone 13 Pro 基果</li> <li>Apple iPhone 13 苹果手机</li> <li>E-艾优智能空速制须刀 干湿</li> <li>Bisense/海信 (75550) 75</li> <li>N-DOSS 长续航真无线篮牙耳机</li> <li>N-天语 智能篮牙 语音通话</li> <li>N-研究的606行对开门水箱</li> <li>OPPO 15 Pro 手机 新呆</li> </ul>                                                                                                    | 的列名) A<br>并且<br>. (具体可<br>. (具体可<br>1608<br>970<br>2894<br>13813<br>46908<br>1745<br>2352<br>767<br>40551<br>10746<br>39292<br>91111<br>1556<br>2660 | D 销售额           4,448,814           9,467,562           24,936,061           86,184,835           9,324,775,42           6,184,835           9,324,775,42           6,146,170,62           4,519,800           4,456,444,48           3,942,464,67           18,111,15           4,219,439           6,125,701,75                                                                                                    | 容"里的行号 | 和列名) |    |    |   |

# 3.1.3、执行数据源来源

以 Excel 格式数据为例:

● 通过 3.1.2 章进行积木节点配置后。选择"读取 Excel"积木节点-鼠标右键

单击-点击"执行";执行后,该节点状态变为绿色;

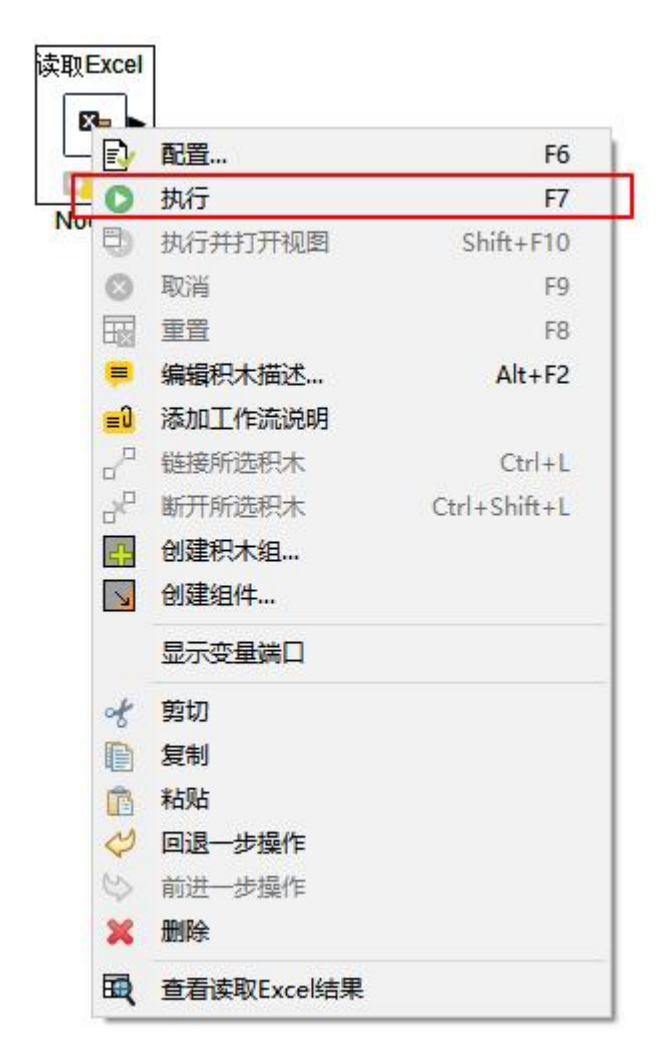

## 3.1.4、查看积木执行结果

以 Excel 格式数据为例:

通过 3.1.3 章进行积木节点执行后。选择"读取 Excel"积木节点-鼠标右键
 单击-点击"查看读取 Excel 结果";结果展示如图:

| 效据预览 — 3 | 行数: 962 字段 | 3<br>信息 - 列数:4 属性       | 1     |                 |
|----------|------------|-------------------------|-------|-----------------|
| Row ID   | S类目        | S 商品名称                  | 日销里   | D 销售额           |
| Row0     | 3C数码家电     | Apple iPad 2021新款 平板电脑  | 1608  | 4, 448, 814     |
| Row1     | 3C数码家电     | Apple iPhone 13 Pro Max | 970   | 9, 467, 562     |
| Row2     | 3C数码家电     | Apple iPhone 13 Pro 苹果  | 2894  | 24, 936, 061    |
| Row3     | 3C数码家电     | Apple iPhone 13 苹果手机    | 13813 | 86, 184, 835    |
| Row4     | 3C数码家电     | 町艾优智能変速剃须刀 干湿           | 46908 | 9, 324, 775. 42 |
| Row5     | 3C数码家电     | Haier/海尔10kg全自动直驱       | 1745  | 6, 146, 170. 62 |
| Row6     | 3C数码家电     | Helisson学习机3S豪华版8+2     | 2352  | 4, 184, 594     |
| Row7     | 3C数码家电     | Hisense/海信【75E5G】 75    | 767   | 4, 519, 800     |
| Row8     | 3C数码家电     | Ⅱ-DOSS 长续航真无线蓝牙耳机       | 40551 | 4, 042, 133. 89 |
| Row9     | 3C数码家电     | Ⅱ 天语 智能蓝牙 语音通话          | 10746 | 4, 456, 444. 48 |
| Row10    | 3C数码家电     | Ⅲ—朗威电动剃须刀RS193          | 39292 | 3, 942, 464. 67 |
| Row11    | 3C数码家电     | Ⅲ-艾优智能变速剃须刀 干湿          | 91111 | 18, 111, 15     |
| Row12    | 3C数码家电     | Nidea/美的606升对开门冰箱       | 1556  | 4, 219, 439     |
| Row13    | 3C数码家电     | OPPO K9 Pro 手机 新品       | 2660  | 6, 125, 701. 75 |
| Row14    | 3C数码家电     | OPPO K9手机               | 5850  | 8, 691, 614. 72 |
| Row15    | 3C数码家电     | S-KUNI全新升级版KU2Pro 蓝     | 31438 | 5, 973, 223. 35 |
| Row16    | 3C数码家电     | ThinkPad E15 2021 酷睿i5  | 751   | 3, 777, 477     |
| Row17    | 3C数码家电     | ZEENCK/知麻 智能投影仪家用       | 11801 | 11, 835, 221    |
| Row18    | 3C数码家电     | realme 真我 GT Neo 2 5G手  | 2291  | 5, 484, 000     |
| Row19    | 3C数码家电     | 【11.11】OPPO K9手机        | 3951  | 6, 361, 236. 88 |
| Row20    | 3C数码家电     | 【全新升级】【无需下载APP          | 22921 | 6, 413, 153. 16 |
| Row21    | 3C数码家电     | 【刘ز媛奴11专享】科大讯           | 5067  | 4, 454, 080     |
| Row22    | 3C数码家电     | 【十周年】罗技G Pro wirel      | 1624  | 7, 419, 220     |
| Row23    | 3C数码家电     | 【双11】OPPO K9手机          | 3785  | 6, 120, 148. 8  |
| Row24    | 3C数码家电     | 【双十一秒杀】罗技G304无          | 28397 | 4, 231, 200     |
| Row25    | 3C数码家电     | 【平台补贴】一加 OnePlus        | 2334  | 8, 801, 645. 59 |
| Row26    | 3C数码家电     | 【新色上市】荣耀50 手机           | 2307  | 6, 300, 930. 97 |
| Row27    | 3C数码家电     | 【海尔官方】470升十字对开          | 2426  | 9, 487, 235. 99 |
| Row28    | 3C数码家电     | 【爆款】阿尔法蛋AI词典笔I          | 6859  | 7, 194, 165     |
| Row29    | 3C数码家电     | 【生日专享】科大讯飞智能            | 1954  | 7, 842, 880     |
| Row30    | 3C数码家电     | 【补财】realme GT 大师探       | 2206  | 6, 241, 817. 93 |
| Row31    | 3C数码家电     | 【金星专享】Apple/苹果 iP       | 658   | 4, 223, 000     |
| Row32    | 3C数码家电     | 【顺丰发货 延保1年】苹果(          | 833   | 5, 547, 121     |

# 3.2、数据输出

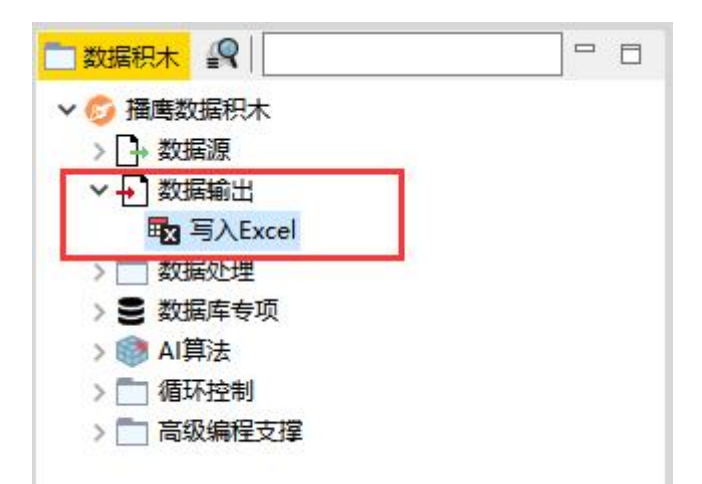

## 3.2.1、功能概述

【数据输出】类目下的积木节点,包含了 Excel 格式数据输出。用户可将已处理的数据积木执行结果,输出到 Excel 文件中保存。

# 3.2.2、数据输出配置

以 3.1.4 章介绍 Excel 执行结果为例,将积木执行结果输出:

- 在积木选择区内,双击"写入 Excel"积木,或者选择"写入 Excel"积木, 鼠标拖动到工作流开发区内。
- 选择工作流开发区内的"读取 Excel"积木节点-单击节点箭头,拖动连接线,
   使其与"写入 Excel"节点相连;

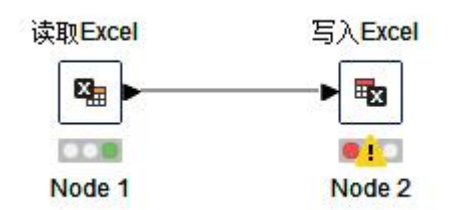

● 选择工作流开发区内的"写入 Excel"积木节点-单击鼠标右键-点击"配置";

在配置界面,点击"浏览"选择待输出的 Excel 数据文件保存位置-添加文件
 名-点击"保存"按钮;配置后点击"确定"按钮,确认配置后,节点状态
 变为黄色;

| E                                        |              |                                             |                            |    |         |    |
|------------------------------------------|--------------|---------------------------------------------|----------------------------|----|---------|----|
| 件格式和输出位置<br>ccel格式 XLSX ~<br>出到 本地文件系统 ~ |              |                                             |                            |    |         |    |
| 件<br>出选项] 创建缺失文件夹 当3<br>3 请先选择一个文件       | て件存在时: 〇 覇語  | 盖 〇 追加 ⑧ 失                                  | ~<br>败                     | 浏览 |         |    |
| 作表                                       | ▲ 保存         |                                             |                            |    |         |    |
| 工IF表石杯<br>果工作表存在(当文件存在选择追加模              |              |                                             |                            | ~  | Ø 🖻 🛄 - |    |
| 名称和行号设置<br>]写入行号<br>]写入未头列               | <b>最</b> 近使用 | Adobe<br>ChaoXingS<br>Download              | StudyNew Files<br>s<br>Hub |    |         |    |
| ]如果表格已存在则不写入表头列                          | 桌面           | Sunlogin F                                  | iles<br>les                |    |         |    |
| 失数据处理<br>] 替换缺失数据为<br>式                  | <br>文档       | WindowsP<br>WPS Cloud<br>WPSDrive<br>WXWork | owerShell<br>d Files       |    |         |    |
| ]"计算公式(如果不确定,请不要选中,<br>局                 | 1<br>上电脑     | 我的 Table                                    | nbu<br>eau 存储库             |    |         |    |
| ] 自动调整列大小<br>) 纵向 (打印排版) 🔘 横向 (打印排版)     |              | 文件名 (11):                                   | 测j式Excel                   |    |         | 保存 |
| 执行后自动打开生成的文件                             | P035#        | 文件类型 (I):                                   | *. x1sx                    |    | ~       | 取消 |
|                                          |              |                                             |                            |    |         |    |

# 3.2.3、执行数据输出

以 3.2.2 章介绍 Excel 执行结果为例,将积木执行结果输出:

● 通过 3.2.2 章进行积木节点配置后。选择"写入 Excel"积木节点-鼠标右键

单击-点击"执行";执行后,该节点状态变为绿色;

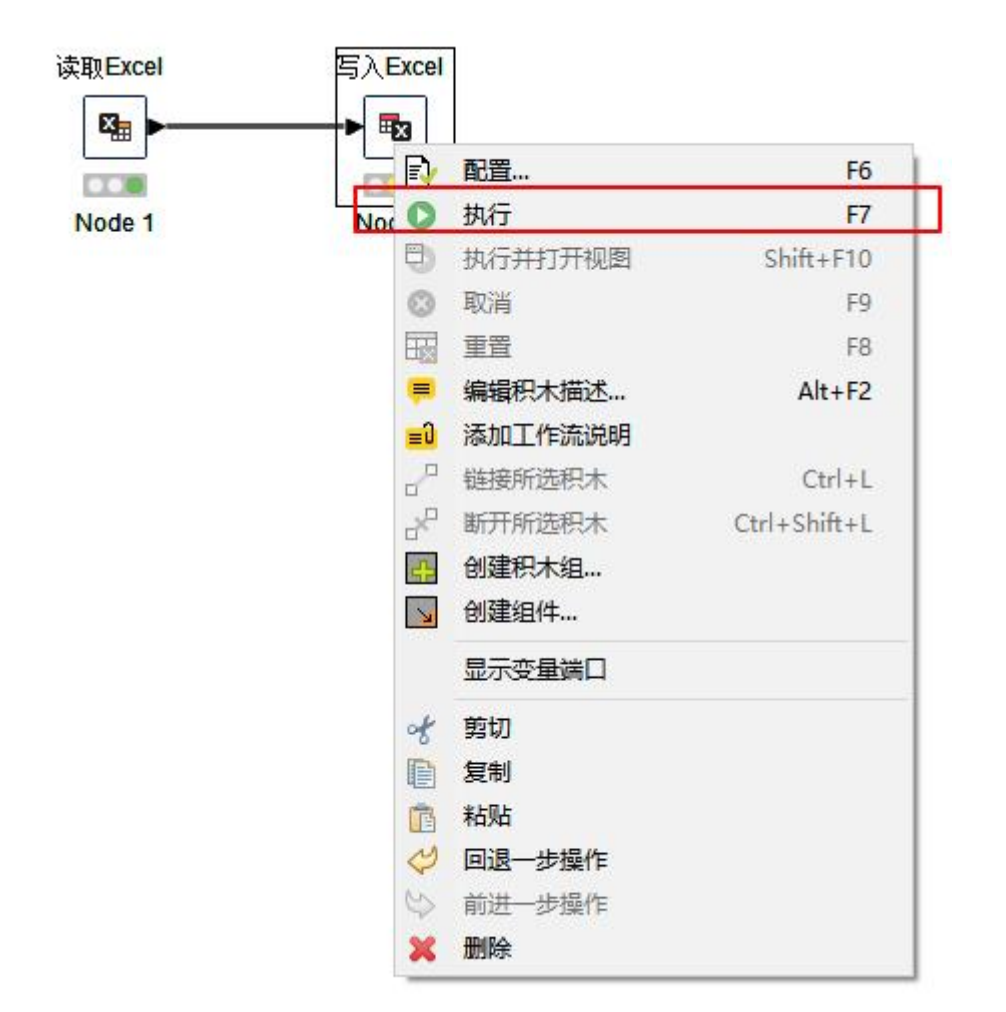

## 3.2.4、查看积木执行结果

以 3.2.3 章介绍 Excel 执行结果为例,将积木执行结果输出:

通过 3.2.3 章进行积木节点执行后。打开"写入 Excel"积木节点配置的输出路径,查看数据的 Excel 文档;结果展示如图:

| → ~ ↑ 🖹 > 此                             | 电脑 > Windows (C:) > Users > ED <sup>v</sup> | 〈 > 文档 >     ~ ひ | ○ 在文档    | 中搜索   |  |
|-----------------------------------------|---------------------------------------------|------------------|----------|-------|--|
| datatest ^                              | 名称                                          | 修改日期             | 类型       | 大小    |  |
| fsdownload                              | Adobe                                       | 2022/8/23 11:42  | 文件实      |       |  |
| 新建文件夹                                   | ChaoXingStudyNew Files                      | 2022/5/13 19:41  | 文件夹      |       |  |
| WDCMA                                   | Downloads                                   | 2022/5/13 20:33  | 文件夹      |       |  |
| WPS网盘                                   | FeedbackHub                                 | 2022/8/10 16:41  | 文件夹      |       |  |
| 此电脑                                     | leidian64                                   | 2022/3/24 10:13  | 文件夹      |       |  |
| <b>3D 对象</b>                            | Sunlogin Files                              | 2022/6/14 16:51  | 文件夹      |       |  |
| 视频                                      | Tencent Files                               | 2022/10/20 15:50 | 文件夹      |       |  |
|                                         |                                             | 2022/6/16 14:24  | 文件夹      |       |  |
|                                         | WPS Cloud Files                             | 2022/6/14 13:58  | 文件夹      |       |  |
|                                         | WPSDrive                                    | 2022/9/9 0:52    | 文件夹      |       |  |
|                                         |                                             | 2022/5/12 9:28   | 文件夹      |       |  |
| )首乐                                     | 📙 XiaoBaiSanBu                              | 2022/7/8 13:47   | 文件夹      |       |  |
| 桌面                                      | 我的 Tableau 存储库                              | 2022/3/28 15:16  | 文件夹      |       |  |
| Windows (C:)                            | 創试Excel.xlsx                                | 2022/10/20 17:47 | XLSX 工作表 | 62 KB |  |
| <b>本地磁盘</b> (D:)                        |                                             |                  |          |       |  |
| _ 本地磁盘 (E:)                             |                                             |                  |          |       |  |
| +++++++++++++++++++++++++++++++++++++++ |                                             |                  |          |       |  |

3.3、数据处理

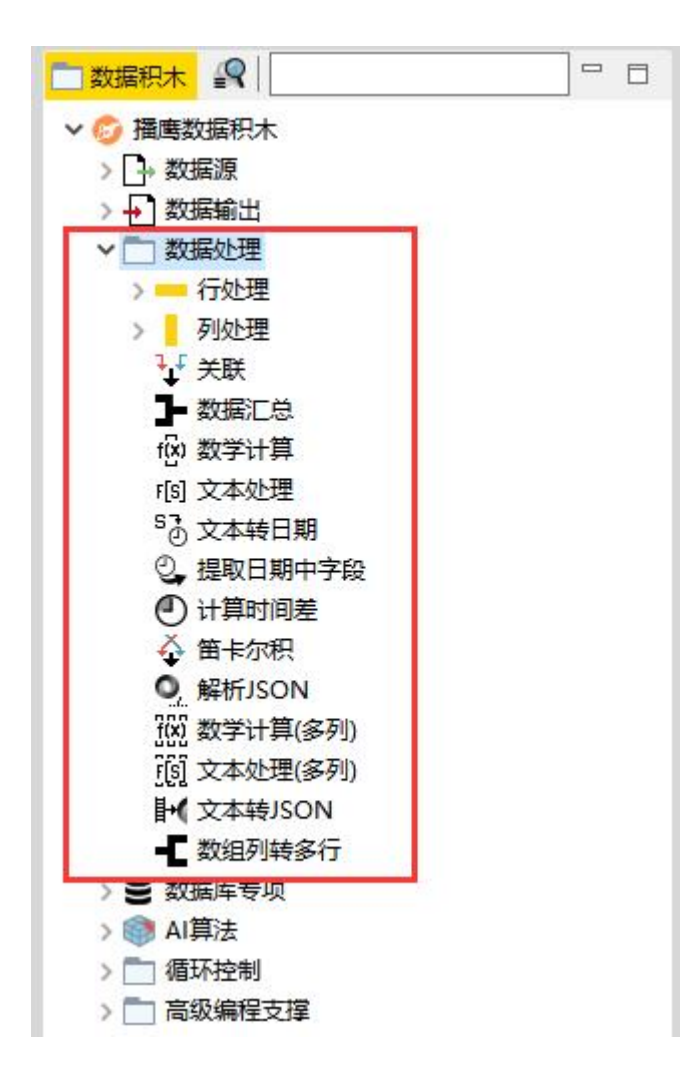

# 3.3.1、功能概述

【数据处理】类目下的积木节点,包含了各类数据处理功能。用户可按照自己数据处理需求,选择相应积木节点做数据处理工作。

## 3.3.2、数据处理配置

以 3.1.4 章介绍 Excel 执行结果为例,将积木执行结果按销售额进行降序排序:

在积木选择区内,双击"排名"积木,或者选择"排名"积木,鼠标拖动到
 工作流开发区内。

选择工作流开发区内的"读取 Excel"积木节点-单击节点箭头,拖动连接线,
 使其与"排名"积木节点相连;

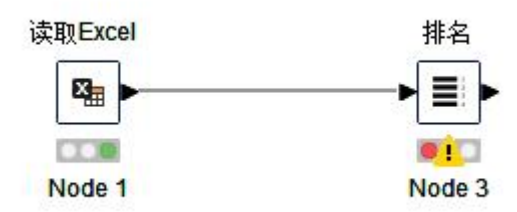

- 选择工作流开发区内的"排名"积木节点-单击鼠标右键-点击"配置";
- 在配置界面,点击排序属性中的"添加"按钮,选择排序字段销售额-选择
   降序;配置后点击"确定"按钮,确认配置后,节点状态变为黄色;

| 5.1                                     | 排应                            | 操作                                                                            |
|-----------------------------------------|-------------------------------|-------------------------------------------------------------------------------|
| 则<br>D L语佳物                             | 1117                          | 添加                                                                            |
| D 销售额 、<br>S 类目                         |                               | 移除                                                                            |
| S 商品名称                                  |                               | 移除所有                                                                          |
|                                         |                               | 上移                                                                            |
|                                         |                               | 下移                                                                            |
| 」组稿注                                    |                               | _ 揭作                                                                          |
| 」组属任                                    |                               | - 操作<br>添加<br>移除<br>移除所有                                                      |
| 」组高社<br>属性<br>排序模式                      |                               | 操作<br>添加<br>移除<br>移除所有                                                        |
| 」                                       | <br><br><br>                  | 操作     添加       移除     移除所有       名字为:     排名                                 |
| J 虹馬住<br>属性<br>排序模式<br>● 标准<br>模式: ○ 紧凑 | 「其他选项<br>自定义'排名'列的<br>保持原始行响」 | 操作         添加         移除         移除所有         名字为:       排名         京       □ |

## 3.3.3、执行数据处理

通过 3.3.2 章介绍,进行积木节点配置后。选择"排名"积木节点-鼠标右键
 单击-点击"执行";执行后,该节点状态变为绿色;

## 3.3.4、查看数据处理结果

通过 3.3.3 章进行积木节点执行后。选择"排名"积木节点-鼠标右键单击 点击"查看读取 Excel 结果";结果展示如图:

| ▲ 查看排名结響 文件编辑 高 | 果 - 6:3 - 排名<br>完 导航 视1 | 5                                                                 |        | <u></u>          |     | ×   |
|-----------------|-------------------------|-------------------------------------------------------------------|--------|------------------|-----|-----|
| 表数据预览 - 行       | i数: 962 字段              |                                                                   | 1      |                  |     |     |
| Row ID          | S类目                     | S 商品名称                                                            | 目销量    | D销售额             | 排名  |     |
| Row689          | 美妆                      | 【广东夫妇双十一专属】Ⅲ后天气丹花献光彩紧颜系列礼盒7件套                                     | 91780  | 118, 835, 000    | 1   | _ ^ |
| Row339          | 服饰内衣                    | YAYA/鸭鸭【DYC06B0260】中长款羽绒服女加厚时尚收腰款连                                | 227520 | 90, 818, 832     | 2   |     |
| Row3            | 3C数码家电                  | Apple iPhone 13 苹果手机 2021新款                                       | 13813  | 86, 184, 835     | 3   |     |
| Row377          | 未分类                     | 【广东夫妇双十一专属】SULWEASOO/雪花秀滋盈肌本护肤礼盒                                  | 71662  | 63, 776, 000     | 4   |     |
| Row688          | 美妆                      | 【官方直售】自然堂凝时水乳霜精四件套                                                | 70807  | 38, 233, 465     | 5   |     |
| Row401          | 本地生活                    | 【汽车整车券】【直播间专属】【全国包邮】宏光NINIBV马                                     | 814    | 34, 213, 975     | 6   |     |
| Row710          | 美妆                      | 主播推荐─素颜套装组合(防晒妆前霜+空气蜜粉"香粉盒")                                      | 98389  | 29, 652, 495. 04 | 7   |     |
| Row340          | 服饰内衣                    | YAYA/鸭鸭太空人全家福夜光羽绒服2021年冬季加厚新款冬装                                   | 67145  | 28, 734, 697. 75 | 8   |     |
| Row705          | 美妆                      | 【预售】粉丝专享4代逐本清欢森韵天然水感洁净植物卸妆油                                       | 279963 | 24, 993, 041. 16 | 9   |     |
| Row2            | 3C数码家电                  | Apple iPhone 13 Pro 苹果手机 2021新款                                   | 2894   | 24, 936, 061     | 10  |     |
| Row696          | 美妆                      | 【明星吕—代言买—发三】邓鎏金焕颜遮暇粉底液                                            | 499701 | 24, 826, 192, 09 | 11  | _   |
| Row675          | 美妆                      | 【2021眼部保养】 麦说美丽眼贴膜 XG 5-3-100                                     | 113618 | 22, 458, 275     | 12  |     |
| Row677          | 美妆                      | 【刘媛媛双11推荐】雅萌ACE Pro四环变频美容仪                                        | 5125   | 22, 043, 000     | 13  |     |
| Row960          | 食品饮料                    | 青颜博士每日古睡植物饮品500m1                                                 | 13297  | 21, 551, 216     | 14  |     |
| Row938          | 食品饮料                    | 【心艾推若】28日小/大其對positive hotel地中海代緊50g/学                            | 14238  | 21, 191, 914     | 15  |     |
| Row951          | 食品饮料                    | 【陈三废专属】良品捕子王牌家食组合4623g                                            | 151432 | 20, 569, 319, 16 | 16  |     |
| Row298          | 智能家居                    | 【美万2.0LCD】TIMECO添可智能洗地机、无线家用                                      | 4778   | 20, 531, 727, 12 | 17  |     |
| Row350          | 脂肪内衣                    | 【李湘推荐】北极绒2021新教"软版翅"科技翅身衣                                         | 85367  | 19, 898, 249, 72 | 18  |     |
| Row676          | 美物                      | 【2021服部保美】 麦说美丽服贴膜 新升级 IIIX 5-3-10(2                              | 98120  | 19, 422, 883, 01 | 19  |     |
| Row607          | 生鮮                      | 大希他率切》周理牛排西冷120g*5+菲力600g*1(全路)· i神雷                              | 115120 | 19, 314, 558, 33 | 20  |     |
| Row52           | へ拍家店                    | 【230年国俗品牌効果不滞意句很】勤修賞黄全版委口牙亭003                                    | 189205 | 18, 851, 671, 13 | 21  |     |
| Row709          | 羊扮                      | 主场批告————————————————————————————————————                          | 60967  | 18 379 815 68    | 22  |     |
| Row11           | 30、新码家由                 | 1-艾什智能变速能而力 于温羽剃招长续航                                              | 91111  | 18, 111, 153, 65 | 23  |     |
| Rowf1<br>Rowf73 | 羊坊                      | ■ 久仍首能又还称从了「並从和超大家的」<br>SPF50+/PA+++ 小微心防晒妆前霜/ 捍宣保湿隔室而部防影处线       | 104726 | 18, 107, 439, 01 | 24  |     |
| Row678          | 美術                      | 「工事推去」新聞4CB Pro計版公面环查播計版公                                         | 4125   | 17 782 879       | 25  |     |
| Rem716          | 关切                      | ▲「忘記47~1849/201110/1990/2017-29991990/2<br>研訪Way宏田哈尔兰次前扬心型Way     | 2994   | 17 225 684       | 26  |     |
| Row706          | 关状                      | ▲<br>「新生】 蒸港細球消化温 売 間 20 ビ (5合)                                   | 66594  | 16 828 440 99    | 27  | -   |
| Rem200          | 大仏                      | ▲」项目 ▲ 版 构 例 / 双 词 水 迎 闻 展 30 月 1 3 量 /<br>【 芋 吉 2 0 81 i         | 4596   | 16 541 109 28    | 29  |     |
| Row257          | 自能外质                    | ▲大力5.001100日は4.110000%円台形元地70.元线外用<br>夕禾新药羽状化9166药                | 60720  | 16 208 827 62    | 20  |     |
| Rem26           | 20粉码宏中                  | *2*チホリホム4350,0024100元人<br> + 1、矢田約学 ていて mg                        | 16724  | 16 219 726       | 20  |     |
| Rem72           | ~                       | 八川首肥丁円川10<br>  「小田町町」、田町町10月1日10月10日10日1日1日1日1日1日1日1日1日1日1日1日1日1日 | 101520 | 16, 310, 730     | 21  |     |
| Rem61           | 小拍安涛                    | ▲心阳时』心阳时期的云和明道3号的相邻后经央曲纸<br>【今安进位】防道主乐复转动进行业法淡雾进进;ま存进400~140      | 101039 | 15, 760, 229, 05 | 20  |     |
| Row01           | 11/1月34月<br>圣小社         | ▲王弥元伊』P門理大省祝有油洗友小冰冶路洗洗冰基装420m1#3<br>■ 「新日見が訪け版化」。p. ml.75.版計版化」   | 109039 | 15, 760, 338, 95 | 32  |     |
| Row093          | 天似                      | ▶別ロ』理明別列羽沢ル□『10世野文列別別ス                                            | 105202 | 15, / 11, 591    | 35  |     |
| Kow49           | 11 护家有                  | praul(/1) 尼全国【100万:】 优雅条列目役超值绘到于共14                               | 195292 | 15, 621, 395, 75 | 34  |     |
| Row330          | 服饰内化                    | plangerouspeople辞之谦dsp可获却抗闹研接丰志滅保暖加厚                              | 55672  | 15, 538, 803. 82 | 35  |     |
| Row687          | 三王初                     | 【官方正品】前色:進圳名片底細名片底圳                                               | 179767 | 15. 233. 053 33  | 136 |     |

# 3.4、数据库专项

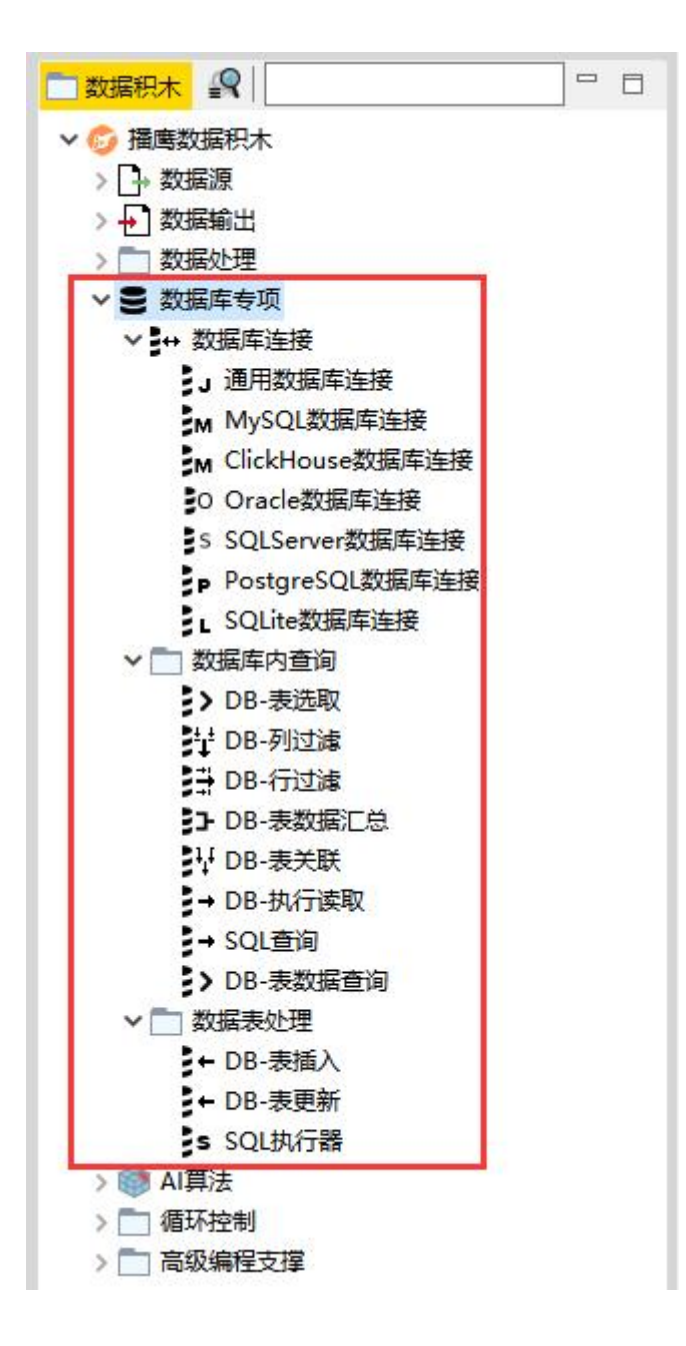

# 3.4.1、功能概述

【数据库专项】类目下的积木节点,包含了针对各类数据库连接、表数据数据查

询和处理功能。用户可按照自己数据处理需求,选择相应数据库积木节点做数据 处理工作。

#### 3.4.2、数据库连接配置

以 MySQL 数据库连接和查询为例:

- 在积木选择区内,双击"MySQL数据库连接"积木,或者选择"MySQL 数据库连接"积木,鼠标拖动到工作流开发区内。
- 选择工作流开发区内的"MySQL数据库连接"积木节点-单击鼠标右键-点击"配置";
- 在配置界面,选择数据库和版本,输入连接的数据库 IP 地址和端口,输入 数据库用户名密码,然后点击"确定"按钮;确认好配置后节点状态变为黄 色;

| <mark>▲</mark> 对话框 - 6:4<br>文件                                                                                         | - MySQL数据库连接                |          | - 🗆 X        |
|----------------------------------------------------------------------------------------------------|-----------------------------|----------|--------------|
| 连接设置 」Di                                                                                                    | C参数 高级设置 输入类型映射 输出类型        | 映射       |              |
| - 配置<br>数据库方言                                                                                                    | MySQL                       | 2000 × K | ~            |
| <ul> <li>驱动版本</li> <li>数据库地址</li> <li>主机名或IP</li> <li>192.168.1.1</li> <li>数据库名</li> <li>身份认证 -</li> <li>6证</li> </ul> | NySQL5版本5.1.49 [ID: NySQL5] |          | ✓ 第□ 13, 306 |
| <ul> <li>● 用户名密</li> <li>用户名:</li> <li>密码:</li> </ul>                                                                  | ∃<br>root<br>●●●●●●         |          |              |

积木节点配置后。选择"MySQL数据库连接"积木节点-鼠标右键单击-点击"执行";执行后,连接正确则该节点状态变为绿色;

## 3.4.3、配置 DB 表数据查询积木

- 通过 3.4.3 章进行积木节点配置并执行后。选择选择"MySQL数据库连接"
   积木节点箭头,拖动并与"DB-表数据查询"积木节点相连接,然后点击"DB 表数据查询"积木节点-鼠标右键单击-点击"配置";
- 在配置界面,点击"选择一张表"按钮,选择待数据库和表,然后点击"确定"按钮;确认好配置后节点状态变为黄色;

|                                                                                                    | ▲ 对话框 - 6:6 - DB-表数据查询<br>文件         | - 🗆 X            |
|----------------------------------------------------------------------------------------------------|--------------------------------------|------------------|
|                                                                                                    | 表选取 列过滤 输入类型映射 缓存策略<br>数据库表选择        | config Ht Z 2k = |
| MySQL                                                                                                    | xxxxxxxxxxxxxxxxxxxxxxxxxxxxxxxxxxxx |                  |
| \rm 🔥 数据库表和视图浏览                                                                                                    | ž ×                                  |                  |
| grad dt<br>Grad dt<br>Grad avy bbs_bb<br>Brad avy bbs_bb<br>Brad avy<br>Grad avy<br>Grad avy<br>Grad avy<br>Grad avy<br>Grad avy<br>System<br>System<br>Syste |                                      |                  |
|                                                                                                    | 距离刷新已过 1 minute 🚳                    | ē 应用 取消          |
|                                                                                                    | 确认 取消                                |                  |

#### 3.4.4、执行表数据查询

通过 3.4.3 章介绍,进行积木节点配置后。选择"排名"积木节点-鼠标右键
 单击-点击"执行";执行后,该节点状态变为绿色;

## 3.4.5、查看数据处理结果

通过 3.4.4 章进行积木节点执行后。选择"DB-表数据查询"积木节点-鼠标
 右键单击-点击"查看 DB-表数据查询结果";结果展示如图:

| と<br>査看DB-表<br>に件編辑で | 数据输出结果   | - 6:6 - DB-表数<br>砚图 | 据查询      |           |         |        |         |          |                  |           |         | - 0    | × |
|----------------------|----------|---------------------|----------|-----------|---------|--------|---------|----------|------------------|-----------|---------|--------|---|
| 数据预览一:               | 行数: 2547 | 字段信息 - 列数           | :12 属性   |           |         |        |         |          |                  |           |         |        |   |
| Row ID               | id       | S objec             | objectID | S product | project | execu. | S actor | S action | 🔁 date           | S comment | S extra | S read | 1 |
| Row0                 | 1        | user                | 1        | , 0,      | 0       | 0      | admin   | login    | 2021-08-03T02:3  |           |         | 0      | 1 |
| Row1                 | 2        | user                | 1        | 0         | 0       | 0      | admin   | login    | 2021-07-20107:5  |           |         | 0      |   |
| Row2                 | 3        | user                | 1        | 0         | 0       | 0      | admin   | logout   | 2021-07-20107:5  | 8         |         | 0      | 1 |
| Row3                 | 4        | user                | 1        | 0         | 0       | 0      | admin   | login    | 2021-07-20T07:5  |           |         | 0      |   |
| Row4                 | 5        | user                | 1        | 0         | 0       | 0      | admin   | login    | 2021-07-20107:5  | di se     |         | 0      |   |
| Row5                 | 6        | user                | 1        | 0         | 0       | 0      | admin   | logout   | 2021-07-20T07:5  | £         |         | 0      |   |
| Row6                 | 7        | user                | 1        | 0         | 0       | 0      | admin   | login    | 2021-07-20T09:0  |           |         | 0      |   |
| Row7                 | 8        | user                | 1        | 0         | 0       | 0      | admin   | login    | 2021-07-20T09:3  |           |         | 0      |   |
| RowS                 | 9        | user                | 3        | 0         | 0       | 0      | admin   | created  | 2021-07-20109:4  |           |         | 0      |   |
| Row9                 | 10       | user                | 1        | 0         | 0       | 0      | admin   | logout   | 2021-07-20T09:4  |           |         | 0      |   |
| Row10                | 11       | user                | 3        | 0         | 0       | 0      | wangxu  | login    | 2021-07-20109:4  |           |         | 0      | 1 |
| Row11                | 12       | user                | 3        | 0         | 0       | 0      | wangxu  | logout   | 2021-07-20109:4  |           |         | 0      |   |
| Row12                | 13       | user                | 1        | 0         | 0       | 0      | admin   | login    | 2021-07-20109:4  |           |         | 0      |   |
| Row13                | 14       | user                | 3        | 0         | 0       | 0      | admin   | edited   | 2021-07-20109:4  | 1         |         | 0      | 1 |
| Row14                | 15       | user                | 1        | 0         | 0       | 0      | admin   | logout   | 2021-07-20T11:2  |           |         | 0      | 1 |
| Row15                | 16       | user                | 1        | 0         | 0       | 0      | admin   | login    | 2021-07-20T11: 2 |           |         | 0      |   |
| Row16                | 17       | user                | 3        | 0         | 0       | 0      | wangxu  | login    | 2021-07-21T01:1  |           |         | 0      |   |
| Row17                | 18       | user                | 3        | 0         | 0       | 0      | wangxu  | logout   | 2021-07-21T01:4  |           |         | 0      |   |
| Row18                | 19       | user                | 3        | 0         | 0       | 0      | wangxu  | login    | 2021-07-21T01:4  |           |         | 0      |   |
| Row19                | 20       | doclib              | 1        | 0         | 0       | 0      | wangxu  | created  | 2021-07-21T01:4  |           |         | 0      |   |
| Bow20                | 21       | doc                 | 1        | 0         | 0       | 0      | wangyn  | created  | 2021-07-21701-4  | 3         |         | 0      |   |

# 3.5、AI 算法

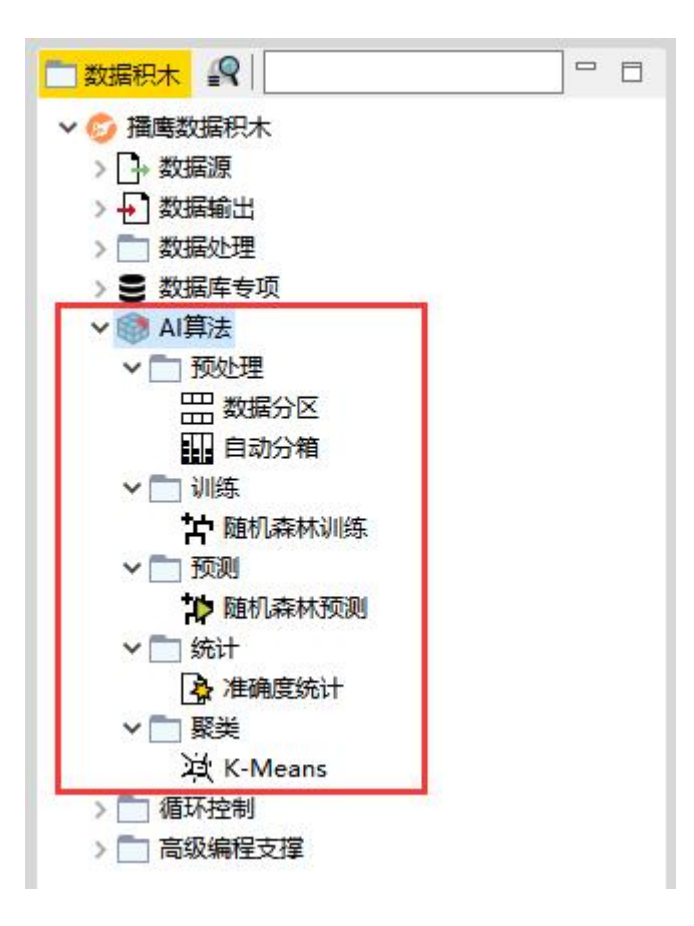

## 3.5.1、功能概述

【AI 算法】类目下的积木节点,包含了 AI 算法预处理、算法训练、预测和统计 及聚类功能。用户可按照自己数据处理需求,选择相应数据库积木节点做 AI 算 法数据处理工作。

#### 3.5.2、AI 随机森林算法配置

以随机森林训练和预测为例:

- 在积木选择区内,双击"读取 Excel"积木,或者选择"读取 Excel"积木, 鼠标拖动到工作流开发区内。
- 选择工作流开发区内的"读取 Excel"积木节点-单击鼠标右键-点击"配置";
- 在配置界面,点击"浏览"选择待处理的随机森林 Excel 数据文件-点击"确定"按钮;确认好配置后节点状态变为黄色;
- 通过积木节点配置后。选择"读取 Excel"积木节点-鼠标右键单击-点击"执行";执行后,该节点状态变为绿色;
- 选择工作流开发区内的"读取 Excel"积木节点-单击节点箭头,拖动连接线,
   使其与"随机森林训练"节点相连;

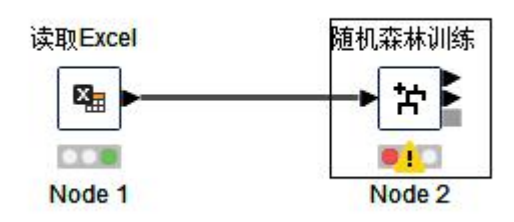

● 选择工作流开发区内的"随机森林训练"积木节点-单击鼠标右键-点击"配

置";

● 在配置界面, 点击"使用列属性"选择需要排除的列, 然后点击"确定"按

| ▲ 对活框 - 6:2 - 随机森林训练          |                                       |      | ×   |
|-------------------------------|---------------------------------------|------|-----|
| () <del>-</del>               |                                       |      |     |
| 选项 缓存策略                       | ■ 47 m <sup>2</sup>                   | <br> |     |
| 田林沙山                          | 5.好瓜                                  |      | ~   |
| 属性选择                          |                                       |      |     |
| ○ 使用指纹属性                      | 101 没有有效指纹输入                          |      | Y   |
| ● 使用列属性                       |                                       |      |     |
| <ul> <li>手动选择这</li> </ul>     | 过滤列 ○ 表达式匹配过滤列                        |      |     |
|                               |                                       |      |     |
|                               | · · · · · · · · · · · · · · · · · · · |      |     |
| רי שוי ב                      | > GC#<br>S根蒂                          |      |     |
|                               |                                       |      |     |
|                               | <ul> <li>S 触感</li> </ul>              |      |     |
|                               | «                                     | <br> |     |
| ● 强制排除                        | ○ 强制包含                                |      |     |
|                               |                                       |      |     |
| 其它设置                          |                                       |      |     |
| □ 启用高亮显示 (#模式存储)              |                                       | 2,00 | 0 🌲 |
| □将目标分布保存在树积木中(内存昂贵-只对树视图和PIML | 导出重要)                                 |      |     |
|                               |                                       |      |     |
| 划分标准                          | 信息增益率                                 |      | ~   |
| □限制层数 (树深度)                   | 7                                     | 1    | 0   |
|                               |                                       |      | 1 - |
|                               |                                       |      |     |
| 森林设置                          |                                       |      |     |
| 模型数里                          |                                       | 10   | 0 🔹 |
| ☑ 使用静态随机种子                    | 1666264338992 随机                      |      |     |
|                               |                                       |      |     |
|                               | 确定 应用 取消                              |      |     |
|                               |                                       |      |     |

#### 钮;确认好配置后节点状态变为黄色;

选择"随机森林训练"积木节点-鼠标右键单击-点击"执行";执行后,该
 节点状态变为绿色;

- 在积木选择区内,双击"随机森林预测"积木,或者选择"随机森林预测"
   积木,鼠标拖动到工作流开发区内;
- 选择工作流开发区内的"随机森林训练"积木节点-单击节点箭头,拖动连接线,使其与"随机森林预测"节点相连;
- 选择工作流开发区内的"读取 Excel"积木节点-单击节点箭头,拖动连接线,
   使其与"随机森林预测"节点相连;如图所示:

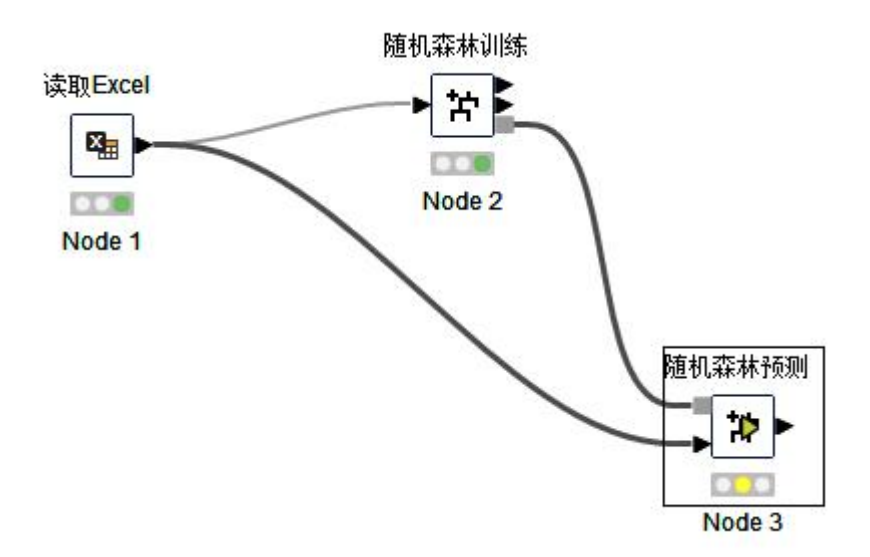

- 选择工作流开发区内的"随机森林预测"积木节点-单击鼠标右键-点击"配置";
- 在配置界面,点击"预测设置"设置预测列名及附加概率等,然后点击"确定"按钮;确认好配置后节点状态变为黄色;

| 观则设立 缓存策略 |        |  |  |
|-----------|--------|--|--|
| 🗌 更改预测列   | 」名称    |  |  |
| 预测列名      | 预测(好瓜) |  |  |
| 🖸 附加总体预   | 测可信度   |  |  |
| 🗌 附加单个类   | 的概率    |  |  |
| 概率列的后缀    |        |  |  |
| □ 使用柔投票   | Į      |  |  |
|           |        |  |  |

- 选择"随机森林预测"积木节点-鼠标右键单击-点击"执行";执行后,该
   节点状态变为绿色;
- 预测积木节点执行后。选择"随机森林预测"积木节点-鼠标右键单击-点击
   "查看随机森林预测结果";结果展示如图:

| 数据预览 - 征 | 行数: 17 字段 | 信息 - 列数: | 10 属性 |                 |     |      |     |     |          |               |
|----------|-----------|----------|-------|-----------------|-----|------|-----|-----|----------|---------------|
| Row ID   | 编号        | S包泽      | S 根蒂  | ■<br>「」<br>S 副声 | S纹理 | S脐部  | S触感 | S好瓜 | S 预测(好瓜) | D 预测(好瓜)(可信度) |
| Row9     | 10        | 青绿       | 硬挺    | 清脆              | 清晰  | 平坦   | 软黏  | 否   | 否        | 0.86          |
| Row8     | 9         | 乌黑       | 稍蜷    | 沉闷              | 稍糊  | 稍凹   | 硬滑  | 否   | 否        | 0.75          |
| Row7     | 8         | 乌黑       | 稍蜷    | 浊响              | 清晰  | 稍凹   | 硬滑  | 是   | 是        | 0.79          |
| Row6     | 7         | 乌黑       | 稍蜷    | 浊响              | 稍糊  | 稍凹   | 软黏  | 是   | 是        | 0.63          |
| Row5     | 6         | 青绿       | 稍蜷    | 浊响              | 清晰  | 稍凹   | 软黏  | 是   | 是        | 0.77          |
| Row4     | 5         | 浅白       | 蜷缩    | 浊响              | 清晰  | 凹陷   | 硬滑  | 是   | 是        | 0.9           |
| Row3     | 4         | 青绿       | 蜷缩    | 沉闷              | 清晰  | 凹陷   | 硬滑  | 是   | 是        | 0.88          |
| Row2     | 3         | 乌黑       | 蜷缩    | 浊响              | 清晰  | 凹陷   | 硬滑  | 是   | 是        | 0.99          |
| Row16    | 17        | 青绿       | 蜷缩    | 沉闷              | 稍糊  | 稍凹   | 硬滑  | 否   | 否        | 0.76          |
| Row15    | 16        | 浅白       | 蜷缩    | 浊响              | 模糊  | 平坦   | 硬滑  | 否   | 否        | 0.98          |
| Row14    | 15        | 乌黑       | 稍蜷    | 浊响              | 清晰  | 稍凹   | 软黏  | 否   | 是        | 0.64          |
| Row13    | 14        | 浅白       | 稍蜷    | 沉闷              | 模糊  | 凹陷   | 硬滑  | 否   | 否        | 0.9           |
| Row12    | 13        | 青绿       | 稍蜷    | 浊响              | 模糊  | 凹陷   | 硬滑  | 否   | 否        | 0.81          |
| Row11    | 12        | 浅白       | 蜷缩    | 浊响              | 模糊  | 平坦   | 软黏  | 否   | 否        | 0.97          |
| Row10    | 11        | 浅白       | 硬挺    | 清脆              | 模糊  | 平坦   | 硬滑  | 否   | 否        | 1             |
| Row1     | 2         | 乌黑       | 蜷缩    | 沉闷              | 清晰  | 凹陷   | 硬滑  | 是   | 是        | 0.92          |
| Row0     | 1         | 青绿       | 蜷缩    | 浊响              | 清晰  | LUBB | 硬滑  | 是   | 是        | 0.97          |

# 3.6、循环控制

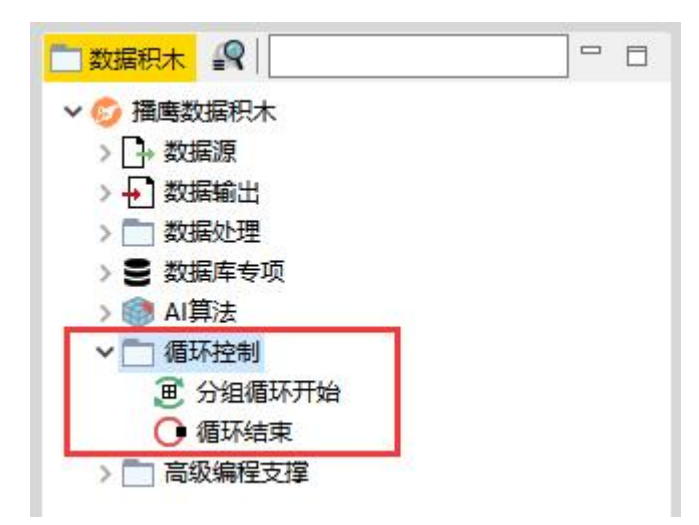

## 3.6.1、功能概述

【循环控制】类目下的积木节点, 主要用于处理需要循环重复做同一件事的数据 处理的场景功能。例如将数据库 A 中的三张表同步到数据库 B 中, 可添加循环 积木节点处理。

3.7、高级编程支撑

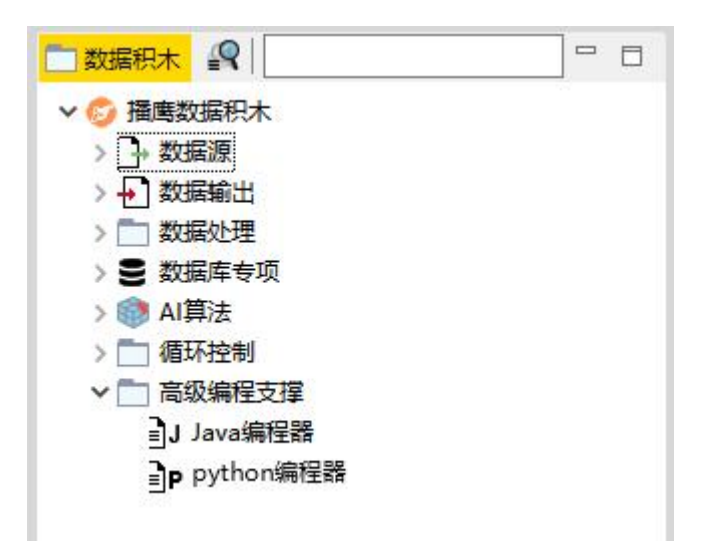

#### 3.7.1、功能概述

【高级编程支撑】类目下的积木节点,主要用于处理需要代码处理数据的业务场 景。例如读取某个文本文件后,将文件内容的空格替换为逗号。

#### 3.7.2、编程器配置及使用

以读取 txt 文档, 将文件内容中的空格替换为逗号为例:

- 在积木选择区内,双击"读取文本"积木,或者选择"读取文本"积木,鼠
   标拖动到工作流开发区内。
- 选择工作流开发区内的"读取文本"积木节点-单击鼠标右键-点击"配置";
- 在配置界面,点击"浏览"选择待处理的 txt 数据文件-点击"确定"按钮;
   确认好配置后节点状态变为黄色;
- 选择"读取文本"积木节点-鼠标右键单击-点击"执行";执行后,该节点 状态变为绿色;
- 查看执行结果,如图所示:

| 🛆 1 | 看读取又本结果 - 16:6 - 读取又本 |
|-----|-----------------------|

| Row ID | S Column0 |        |         |           |      |
|--------|-----------|--------|---------|-----------|------|
| Row999 | 1/5/4:11  | enable | enable  | working   | GPON |
| Row998 | 1/5/4:10  | enable | enable  | working   | GPON |
| Row997 | 1/5/4:9   | enable | enable  | working   | GPON |
| Row996 | 1/5/4:8   | enable | enable  | working   | GPON |
| Row995 | 1/5/4:7   | enable | enable  | working   | GPON |
| Row994 | 1/5/4:6   | enable | enable  | working   | GPON |
| Row993 | 1/5/4:5   | enable | enable  | working   | GPON |
| Row992 | 1/5/4:4   | enable | enable  | working   | GPON |
| Row991 | 1/5/4:3   | enable | enable  | working   | GPON |
| Row990 | 1/5/4:2   | enable | enable  | working   | GPON |
| Row99  | 1/1/6:5   | enable | enable  | working   | GPON |
| Row989 | 1/5/4:1   | enable | enable  | working   | GPON |
| Row988 | 1/5/3:17  | enable | disable | DyingGasp | GPON |
| Row987 | 1/5/3:16  | enable | enable  | working   | GPON |
| Row986 | 1/5/3:15  | enable | disable | OffLine   | N/A  |
| Row985 | 1/5/3:14  | enable | enable  | working   | GPON |
| Row984 | 1/5/3:13  | enable | enable  | working   | GPON |
| Row983 | 1/5/3:12  | enable | enable  | working   | GPON |
| Row982 | 1/5/3:11  | enable | enable  | working   | GPON |
| Row981 | 1/5/3:10  | enable | enable  | working   | GPON |
| Row980 | 1/5/3:9   | enable | enable  | working   | GPON |
| Row98  | 1/1/6:4   | enable | enable  | working   | GPON |
| Row979 | 1/5/3:8   | enable | enable  | working   | GPON |
| Row978 | 1/5/3:7   | enable | enable  | working   | GPON |
| Row977 | 1/5/3:6   | enable | enable  | working   | GPON |
| Row976 | 1/5/3:5   | enable | enable  | working   | GPON |
| Row975 | 1/5/3:4   | enable | enable  | working   | GPON |
| Row974 | 1/5/3:3   | enable | enable  | working   | GPON |
| Row973 | 1/5/3:2   | enable | enable  | working   | GPON |
| Row972 | 1/5/3:1   | enable | enable  | working   | GPON |
| Row971 | 1/5/2:12  | enable | enable  | working   | GPON |
| Row970 | 1/5/2:11  | enable | enable  | working   | GPON |
| Row97  | 1/1/6:3   | enable | enable  | working   | GPON |
| Row969 | 1/5/2:10  | enable | enable  | working   | GPON |
| Row968 | 1/5/2:9   | enable | enable  | working   | GPON |
| D 005  | 1 1 - 1   |        |         |           |      |

- 现在要将 column0 列的内容空格替换为逗号:
- 选择选择"读取文本"积木节点箭头,拖动并与"java 编程器"积木节点相
   连接,然后点击"java 编程器"积木节点-鼠标右键单击-点击"配置";

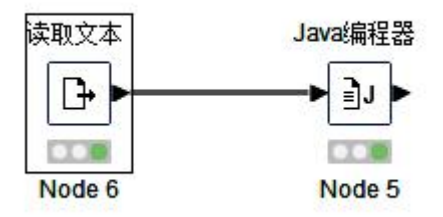

选择选择"读取文本"积木节点箭头,拖动并与"java 编程器"积木节点相
 连接,然后点击"java 编程器"积木节点-鼠标右键单击-点击"配置";配
 置界面输入 java 代码以及添加的变量和输出结果,配置后点击"确认"按
 钮;

| 输入参数<br>DTD 13 // 在班号入自定义依赖:<br>13 // 在班号入自定义依赖:<br>15 // 在班号入自定义依赖:<br>15 // 在班号入自定义依赖:<br>15 // 在班号入自定义依赖:<br>15 // 在班号入自定义依赖:<br>26 // 在班号人自定义依姆片段:<br>27 // 在班号人自定义依姆片段:<br>28 // 在班号人自定义依姆片段:<br>29 // 在班号人自定义依姆片段:<br>29 // 在班号人自定义依姆片段:<br>20 // 在班号人自定义依姆片段:<br>20 // 在班号人自定义依姆片段:<br>21 // 在班号人自定义依姆片段:<br>22 // 在班号人自定义依姆片段:<br>23 // 在班号人自定义依姆片段:<br>23 // 在班号人自定义依姆片段:<br>23 // 在班号人自定义依姆片段:<br>24 // 在班号人自定义依姆片段:<br>25 // 在班号人自定义依姆片段:<br>26 // 在班号人自定义依姆片段:<br>27 // 在班号人自定义依姆片段:<br>28 // 在班号人自定义依姆片段:<br>29 // 在班号人自定义依姆子段:<br>29 // 在班号人自定义依姆子段:<br>29 // 在码片段:<br>29 // 在码片段:<br>29 // 在码片段:<br>29 // 在码片段:<br>29 // 在码片段:<br>29 // 在码片段:<br>29 // 在码片段:<br>29 // 在码片段:<br>29 // 在码片段:<br>29 // 在码片段:<br>20 // 在码片段:<br>20 // 在码<br>20 // 在码<br>20 // 在<br>20 // 在<br>20 // 在<br>2 |          |
|----------------------------------------------------------------------------------------------------|----------|
| ↓<br>输入<br>名称 Jav类型 Javz受量名<br>S Colum0 String c_Colum0                                                                                                    |          |
| 输入<br>名称 Jav 英型 Jav 変量名<br>§ Column0 String c_Column0                                                                                                    | <u>,</u> |
| 各的 J部安全 J部安全 Java安里名<br>§ Column0 String c_Column0                                                                                                    |          |
|                                                                                                    |          |
| ▼                                                                                                    |          |
| 総世<br>開出<br>                                                                                                    | >=+-     |
| 子校決定 首操 名称 美型 教祖 Jave決定 Jave決定 A<br>Jaluan                                                                                                    |          |
| olumn Scoll SString String out coll                                                                                                    | 移除       |

- 选择选择"java 编程器"-鼠标右键单击-点击执行;
- 选择选择"java 编程器"-鼠标右键单击-点击"查看 java 编程器结果";
   如图所示,成功将文本内的空格替换为逗号;

| 数据预览 — 3 | 行数: 4112 字段信息 - 列数:2 属性                   | -        |
|----------|-------------------------------------------|----------|
| Row ID   | S Column0                                 | S coll   |
| Row0     | 1/1/1:1, enable, enable, working, GPON    | 1/1/1:1  |
| Row1     | 1/1/1:2, enable, enable, working, GPON    | 1/1/1:2  |
| Row2     | 1/1/1:3, enable, enable, working, GPON    | 1/1/1:3  |
| Row3     | 1/1/1:4, enable, enable, working, GPON    | 1/1/1:4  |
| Row4     | 1/1/1:5, enable, enable, working, GPON    | 1/1/1:5  |
| Row5     | 1/1/1:6, enable, disable, OffLine, N/A    | 1/1/1:6  |
| Row6     | 1/1/1:7, enable, enable, working, GPON    | 1/1/1:7  |
| Row7     | 1/1/1:8, enable, enable, working, GPON    | 1/1/1:8  |
| Row8     | 1/1/1:9, enable, disable, DyingGasp, GPON | 1/1/1:9  |
| Row9     | 1/1/1:10, enable, enable, working, GPON   | 1/1/1:10 |
| Row10    | 1/1/1:11, enable, enable, working, GPON   | 1/1/1:11 |
| Row11    | 1/1/1:12, enable, enable, working, GPON   | 1/1/1:12 |
| Row12    | 1/1/1:13, enable, enable, working, GPON   | 1/1/1:13 |
| Row13    | 1/1/1:14, enable, enable, working, GPON   | 1/1/1:14 |
| Row14    | 1/1/1:15, enable, disable, OffLine, N/A   | 1/1/1:15 |
| Row15    | 1/1/1:16, enable, enable, working, GPON   | 1/1/1:16 |
| Row16    | 1/1/1:17, enable, enable, working, GPON   | 1/1/1:17 |
| Row17    | 1/1/2:1, enable, enable, working, GPON    | 1/1/2:1  |
| Row18    | 1/1/2:2, enable, enable, working, GPON    | 1/1/2:2  |
| Row19    | 1/1/2:3, enable, enable, working, GPON    | 1/1/2:3  |
| Row20    | 1/1/2:4, enable, enable, working, GPON    | 1/1/2:4  |
| Row21    | 1/1/2:5, enable, enable, working, GPON    | 1/1/2:5  |
| Row22    | 1/1/2:6, enable, enable, working, GPON    | 1/1/2:6  |
| Row23    | 1/1/2:7, enable, enable, working, GPON    | 1/1/2:7  |
| Row24    | 1/1/2:9, enable, enable, working, GPON    | 1/1/2:9  |
| Row25    | 1/1/2:10, enable, enable, working, GPON   | 1/1/2:10 |
| Row26    | 1/1/2:11, enable, enable, working, GPON   | 1/1/2:11 |
| Row27    | 1/1/2:12, enable, enable, working, GPON   | 1/1/2:12 |
| Row28    | 1/1/2:13, enable, enable, working, GPON   | 1/1/2:13 |
| Row29    | 1/1/2:14, enable, enable, working, GPON   | 1/1/2:14 |
| Row30    | 1/1/2:15, enable, enable, working, GPON   | 1/1/2:15 |
| Row31    | 1/1/2:16, enable, enable, working, GPON   | 1/1/2:16 |
| Row32    | 1/1/2:17, enable, enable, working, GPON   | 1/1/2:17 |
| Row33    | 1/1/2:18, enable, enable, working, GPON   | 1/1/2:18 |
| Row34    | 1/1/2: 19, enable, enable, working, GPON  | 1/1/2:19 |
| Row35    | 1/1/2:20 enable enable working GPON       | 1/1/2:20 |